# NETWORK ADAPTER

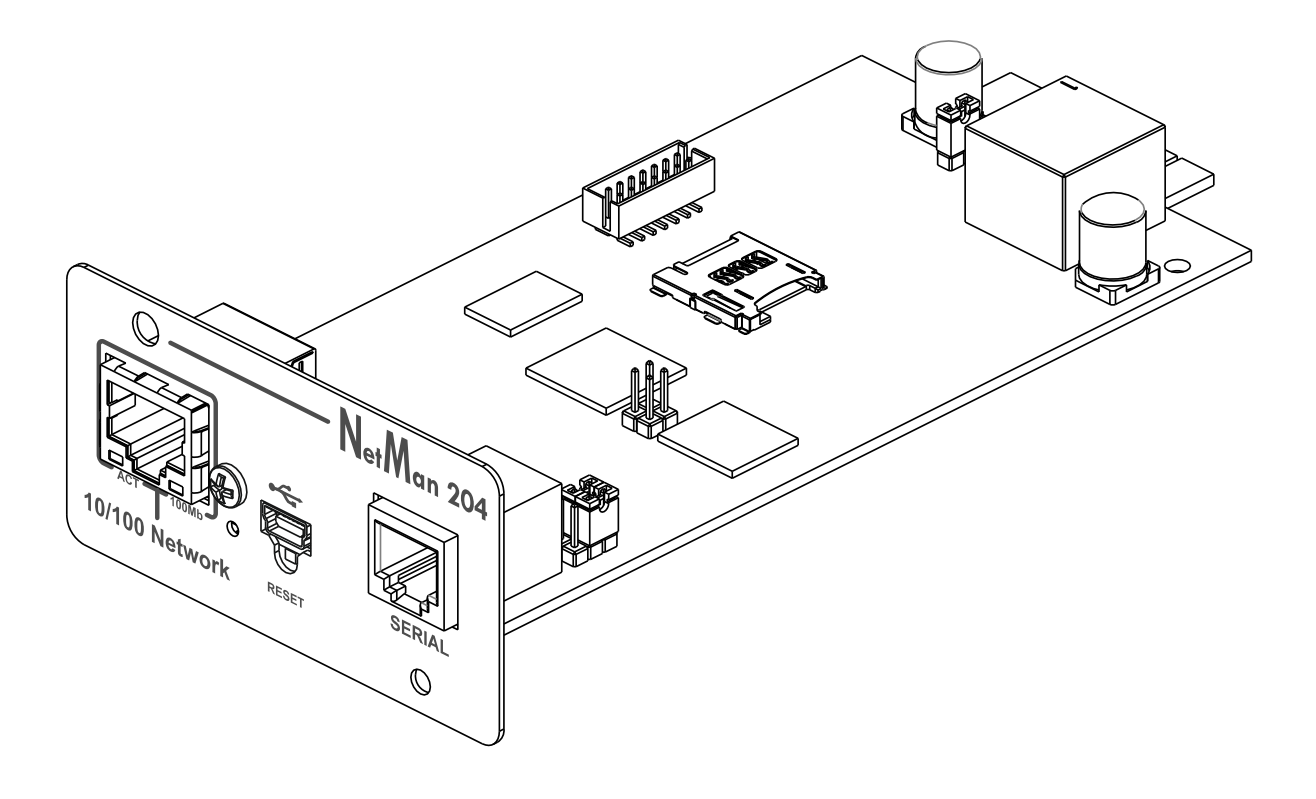

MANUEL d'INSTALLATION ET d'UTILISATION

# INTRODUCTION

Merci d'avoir choisi notre produit.

Les accessoires décrits dans ce manuel sont de la plus haute qualité. Ils ont été conçus et fabriqués avec soin pour garantir d'excellentes performances.

Ce manuel contient des consignes détaillées sur l'installation et l'utilisation du produit. Ce manuel doit être rangé dans un endroit sûr. Il doit être <u>CONSULTÉ AVANT TOUTE</u> <u>UTILISATION</u> de l'appareil afin de garantir un emploi correct et les meilleures performances de l'appareil.

**REMARQUE:** certaines illustrations contenues dans ce document sont fournies à titre d'information uniquement. Elles pourraient ne pas offrir une image fidèle des pièces réelles.

Symboles utilisés dans ce manuel:

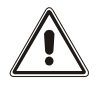

Avertissement Informations importantes qui ne peuvent être ignorées.

) Information

Remarques et suggestions pour l'utilisateur.

# SÉCURITÉ

#### Cette partie du manuel contient les consignes de SÉCURITÉ à suivre scrupuleusement.

- L'appareil a été conçu pour un usage professionnel. Il ne convient dès lors pas à une utilisation domestique.
- L'appareil a été conçu pour un fonctionnement dans un espace clos. Il doit être installé dans une pièce dépourvue de liquides inflammables, de gaz et autres produits dangereux.
- Éviter d'introduire de l'eau, du liquide et des corps étrangers dans l'appareil.
- En cas de panne et/ou de dysfonctionnement de l'appareil. Ne pas tenter de le réparer mais contacter le service technique agréé.
- L'appareil doit être exclusivement utilisé selon l'usage prévu. Toute autre utilisation sera réputée inadéquate et, à ce titre, dangereuse. Le fabricant décline toute responsabilité en cas de dommage provoqué par une utilisation inadéquate, erronée et déraisonnable.

# PROTECTION DE L'ENVIRONNEMENT

Notre entreprise consacre d'importantes ressources à l'analyse des aspects écologiques dans le cadre de la conception de ses produits. Tous nos produits respectent les objectifs définis dans le système de gestion environnementale mis au point par l'entreprise conformément aux normes en vigueur.

Les matériaux dangereux tels que le CFC, l'HCFC ou l'amiante n'ont pas été utilisés lors de la fabrication de ce produit.

Pour l'emballage, nous privilégions les matériaux recyclables. Séparer les éléments d'emballage afin de favoriser la collecte différenciée, conformément aux normes en vigueur dans le pays d'utilisation du produit.

# MISE AU REBUT DU PRODUIT

L'appareil contient des composants internes qui (en cas de démantèlement/de mise au rebut) sont réputés TOXIQUES, notamment les circuits électroniques. Traitez ces matériaux conformément aux lois en vigueur, en prenant contact avec les centres de tri compétents. Une mise au rebut correcte contribue au respect de l'environnement et à la préservation de la santé publique.

Toute reproduction, même partielle, de ce manuel est strictement interdite sauf en cas d'accord exprès du fabricant.
 Le fabricant se réserve le droit de modifier le produit décrit à tout moment sans préavis à des fins d'amélioration.

# TABLE DES MATIERES

| DESCRIPTION                                                               | 8  |
|---------------------------------------------------------------------------|----|
| Vue d'ensemble                                                            | 8  |
| Contenu du coffret                                                        | 8  |
| PANNEAU AVANT                                                             | 9  |
| Port réseau                                                               | 9  |
| Port Micro-USB                                                            | 9  |
| Port série                                                                | 9  |
| LED                                                                       | 9  |
| GSM Modem                                                                 | 10 |
| Bouton de redémarrage                                                     | 10 |
| Utilisateurs                                                              | 10 |
| Services reseau                                                           | 11 |
| SSH                                                                       | 11 |
| Réseau série                                                              | 11 |
| Wake-on-LAN                                                               | 11 |
| HTTP                                                                      | 11 |
| SNMP                                                                      | 11 |
| UDP                                                                       | 11 |
| Modbus TCP/IP                                                             | 11 |
| BACnet/IP                                                                 | 12 |
| FTP                                                                       | 12 |
| Syslog                                                                    | 12 |
| E-mail                                                                    | 12 |
| Rapports                                                                  | 12 |
| Client SSH (uniquement pour le système d'exploitation W18-1 ou supérieur) | 12 |
| HISTORIQUE DES VALEURS ET EVENEMENTS DE L'ONDULEUR                        | 13 |
| Eventlog                                                                  | 13 |
| Datalog (uniquement pour les appareils onduleurs)                         | 13 |
| Sondes d'ambiance (en option)                                             | 14 |
| Sondes disponibles                                                        | 14 |
| INSTALLATION                                                              | 14 |
| CONFIGURATION                                                             | 15 |
| VUE D'ENSEMBLE                                                            | 15 |
| Configuration par HTTP/HTTPS                                              | 15 |
| Configuration par USB                                                     | 16 |
| Configuration par SSH                                                     | 16 |

| DESCRIPTION DU MENU DE CONFIGURATION                                                 | _17      |
|--------------------------------------------------------------------------------------|----------|
| Menu Start                                                                           | 17       |
| Configuration                                                                        | 19       |
| IP config                                                                            | 20       |
| CONFIGURATION PAR INTERNET                                                           | 21       |
| Login                                                                                | 21       |
| Tableau de bord                                                                      | 23       |
| Network configuration                                                                | 24       |
| Device configuration                                                                 | 25       |
| Command configuration                                                                | 26       |
| Data log                                                                             | 27       |
| UDP Firewall                                                                         | 28       |
| Wake-on-Lan address                                                                  | 29       |
| SNMP                                                                                 | 30       |
| MODBus/BACNET                                                                        | 33       |
| JSON                                                                                 | 34       |
| Syslog configuration                                                                 | 37       |
| Configuration client SSH (uniquement pour le système d'exploitation W18-1 supérieur) | ou<br>38 |
| VMware ESXi                                                                          | 40       |
| NTP & Timezone configuration                                                         | 46       |
| Date & Time configuration                                                            | 47       |
| Email configuration                                                                  | 48       |
| Email logic                                                                          | 49       |
| GSM Modem                                                                            | 50       |
| Sondes                                                                               | 51       |
| Configuration des sondes via SSH ou USB                                              | 52       |
| Configuration des sondes via HTTP                                                    | 54       |
| Configuration de l'accès de connexion                                                | 56       |
| Récupération de mot de passe                                                         | 58       |
| Wi-Fi setup (optional card required)<br>Expert mode                                  | 59<br>60 |
| CONFIGURATION DE PLUSIEURS PERIPHERIQUES                                             | _60      |
| MISE A NIVEAU DU FIRMWARE                                                            | 61       |
| Mise a jour du firmware par HTTP                                                     | _61      |
| Mise a jour du firmware par FTP                                                      | _<br>_61 |
| CONFIGURATION SNMP                                                                   | 62       |
| PROTOCOLE MODBUS TCP/IP                                                              | 65       |

| CONFIGURATION BACNET/IP                             | 69 |
|-----------------------------------------------------|----|
| CODES EVENTLOG                                      | 71 |
| CONFIGURATION DU PORT SÉRIE                         | 73 |
| DONNÉES TECHNIQUES                                  | 74 |
| CABLE RESEAU                                        | 74 |
| <b>C</b> ONDITIONS DE FONCTIONNEMENT ET DE STOCKAGE | 74 |
| INFORMATION LÉGALE                                  | 75 |

# DESCRIPTION

# VUE D'ENSEMBLE

*NetMan 204* est un accessoire permettant la gestion de l'appareil par le biais d'un réseau local (LAN). L'accessoire est compatible avec la plupart des principaux protocoles réseau (SNMP v1, v2 et v3, TCP/IP, HTTP et MODBUS) ainsi que les réseaux Ethernet 10/100 Mo/s IPv4/6. L'appareil peut donc être facilement intégré à des réseaux moyens ou grands.

L'appareil enregistre par ailleurs les valeurs et les événements dans un rapport. Il peut aussi prendre en charge les sondes d'ambiance (non livrées avec l'appareil).

## **C**ONTENU DU COFFRET

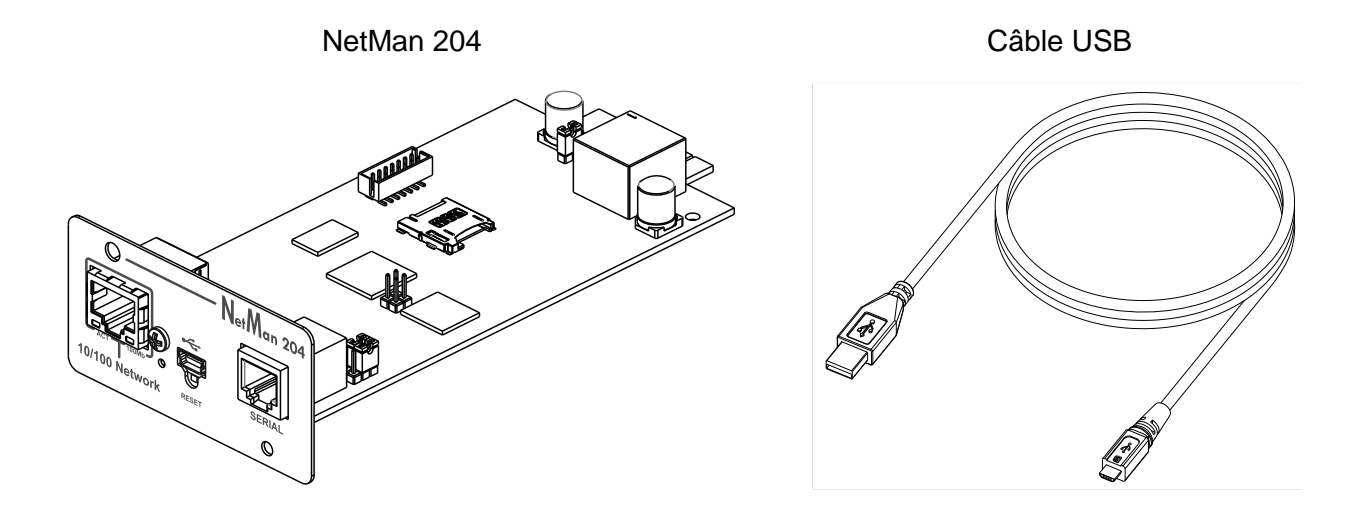

Démarrage rapide

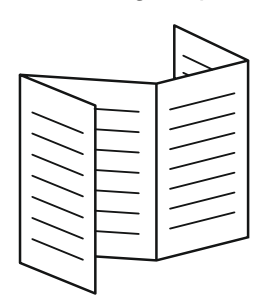

# **PANNEAU AVANT**

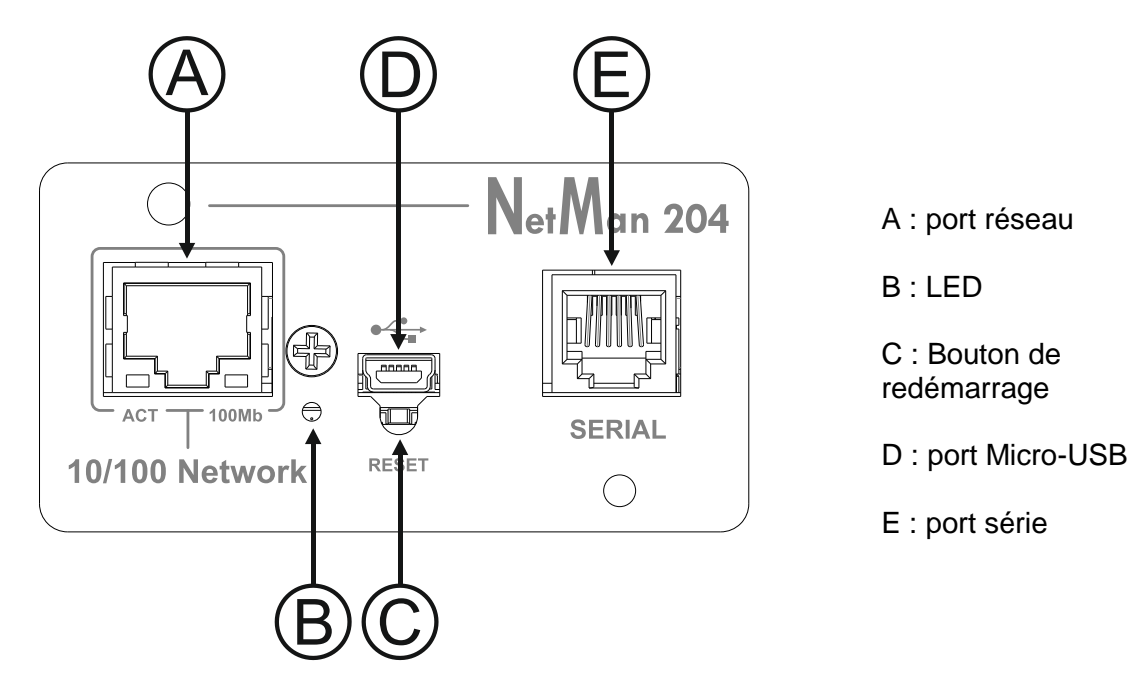

### Port réseau

*NetMan 204* est relié aux réseaux Ethernet 10/100 Mo/s à l'aide d'une prise RJ45. Les témoins intégrés à la prise indiquent l'état du réseau :

- LED gauche JAUNE FIXE: NetMan204 a détecté une liaison valable. JAUNE CLIGNOTANT: NetMan204 reçoit ou transmet des paquets de données.
- LED droit VERT FIXE: NetMan204 est relié à un réseau fonctionnant à 100 mégaoctets par seconde.

## Port Micro-USB

*NetMan 204* dispose d'un port USB permettant la configuration de l'appareil (voir « Configuration par USB »).

## Port série

*NetMan 204* dispose d'un port série permettant la liaison de sondes d'ambiance (non livrées avec l'appareil).

## LED

Ce témoin indique l'état de NetMan 204:

- ROUGE FIXE: NetMan 204 ne communique pas avec l'onduleur (vérifier le code PRTK).
- ROUGE CLIGNOTANT: le serveur DHCP ne dispose pas d'une adresse IP valable pour la connexion à *NetMan 204*.
- ETEINT: fonctionnement normal.

### GSM Modem

*NetMan 204* peut envoyer un SMS de notification pour signaler les alertes. Ce SMS peut être envoyé à un maximum de trois destinataires et pour sept types d'alerte.

Pour cela, un modem GSM externe (accessoire en option) et une carte SIM sont nécessaires. Pour plus de détails, consulter le paragraphe « GSM Modem »

#### Bouton de redémarrage

Le bouton de redémarrage permet de réinitialiser *NetMan204* ou de rétablir la configuration par défaut à l'aide d'une adresse IP statique prédéfinie.

**Pour réinitialiser** *NetMan204*: maintenir le bouton Reset enfoncé jusqu'à ce que le témoin rouge clignote (environ 2 secondes), puis relâcher.

**Pour rétablir une adresse IP statique:** maintenir le bouton Reset enfoncé. Le témoin clignote, puis devient fixe (env. 10 secondes). Lorsque le témoin est rouge fixe, relâcher le bouton Reset. *NetMan 204* redémarre avec:

- Adresse IP: 192.168.0.204
- Masque de réseau: 255.255.0.0
- Service SSH actif
- Service HTTP actif

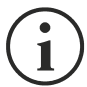

Les services HTTP et SSH sont activés temporairement sans modifier la configuration enregistrée dans la mémoire rémanente.

# **U**TILISATEURS

Quatre utilisateurs différents peuvent accéder à NetMan 204.

| Nom<br>d'utilisateur | Mot de passe par<br>défaut | Privilèges                                                             |
|----------------------|----------------------------|------------------------------------------------------------------------|
| admin                | admin                      | droit de modifier la configuration                                     |
| power                | N/A <sup>(2)</sup>         | utilisateur ayant le droit de modifier la configuration <sup>(2)</sup> |
| fwupgrade            | fwupgrade                  | droit de mettre à niveau le firmware                                   |
| user                 | user                       | droit de lire et télécharger les fichiers journaux                     |

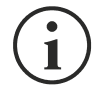

- (1) L'utilisateur admin peut également intervenir sur l'appareil et donc l'éteindre.
- (2) L'utilisateur « power » est désactivé par défaut et a le droit de modifier la configuration (uniquement par Internet) mais pas d'intervenir sur l'appareil. Pour activer l'utilisateur, vous devez définir le mot de passe dans la configuration par Internet.

## SERVICES RESEAU

*NetMan 204* met en œuvre une série de services sur la base des principaux protocoles réseau. Ces services peuvent être activés ou désactivés selon les exigences (v. « Configuration »). Une courte description de chacun d'entre eux figure ci-dessous.

#### SSH

Le client SSH (disponible sur la plupart des systèmes d'exploitation) autorise une connexion à distance à *NetMan 204* afin d'en modifier la configuration (v. « Configuration par SSH »).

#### Réseau série

Permet une connexion série point à point sur le réseau (protocole TCP/IP) en vue d'utiliser un logiciel de service spécial.

#### Wake-on-LAN

NetMan 204 peut envoyer une commande « Wake-on-LAN » pour démarrer les ordinateurs distants.

#### HTTP

Grâce au protocole HTTP (Hyper Text Transfer Protocol), il est possible de configurer *NetMan 204* et l'état de l'appareil peut être contrôlé par le biais d'un navigateur Internet sans devoir installer de logiciel supplémentaire. Tous les navigateurs Internet les plus populaires sont compatibles, mais uniquement dans leurs versions les plus récentes.

#### SNMP

Le protocole SNMP (Simple Network Management Protocol) est un protocole de communication autorisant un client (gestionnaire) à envoyer des requêtes à un serveur (agent). *NetMan 204* est un agent SNMP.

Pour l'échange d'informations, le gestionnaire et l'agent utilisent les adresses MIB (Management Information Base). Il y a un fichier MIB pour chaque agent. Il définit les variables accessibles et les droits d'accès correspondants. L'agent peut aussi envoyer des messages (TRAP) sans demande préalable du gestionnaire afin de l'informer des événements importants. SNMPv3 est l'évolution de SNMP, qui introduit de nouvelles fonctions importantes en termes de sécurité. (V. « SNMPv3 »).

#### UDP

Le protocole UDP (User Datagram Protocol) est un protocole réseau simple qui assure la vitesse de l'échange des données et évite la saturation du réseau. Ce protocole est utilisé par le logiciel UPSMon pour contrôler et surveiller l'onduleur.

La connexion UDP utilise le port UDP 33000 par défaut, mais d'autres ports peuvent être utilisés selon les exigences.

#### Modbus TCP/IP

L'état de l'onduleur peut être suivi à l'aide du protocole réseau standard MODBUS TCP/IP. Modbus TCP/IP est simplement le protocole Modbus RTU doté d'une interface TCP Ethernet.

# BACnet/IP

L'état de l'onduleur peut être suivi à l'aide du protocole réseau standard BACnet/IP.

BACnet (Building Automation and Control networks) est un protocole de communication de données essentiellement utilisé dans le secteur des automates de construction et le secteur de la CVC (système de chauffage, de ventilation et de climatisation).

# FTP

FTP (File Transfer Protocol) est un protocole réseau utilisé pour l'échange de fichiers. *NetMan 204* utilise ce protocole pour:

- 1. télécharger les fichiers de valeur de l'onduleur et les journaux d'événement (Datalog et Eventlog);
- 2. télécharger et charger les fichiers de configuration;
- 3. mise à niveau du firmware.

Dans les deux cas, un client FTP est nécessaire et présente les paramètres suivants:

- Hôte: nom de l'hôte ou adresse IP de NetMan 204;
- Utilisateur: v. chapitre « Utilisateurs »;
- Mot de passe: mot de passe actuel.

La liaison peut aussi être établie à l'aide d'un navigateur Web (tous les navigateurs standard sont pris en charge), en introduisant le nom d'hôte ou l'adresse IP de *NetMan 204*.

# Syslog

*Netman 204* peut envoyer des événements à un serveur Syslog par le biais du port UDP. Ce service permet de centraliser les journaux de l'infrastructure informatique sur un seul et même serveur, de manière à pouvoir les utiliser comme on le préfère.

## E-mail

*NetMan 204* peut envoyer un e-mail pour signaler les alertes. Ce message peut être envoyé à un maximum de trois destinataires et pour sept types d'alerte.

Le protocole SMTP (Simple Mail Transfer Protocol) est utilisé pour l'envoi des e-mails. Le port peut être configuré. Pour plus d'informations, consulter le paragraphe « Configuration »

## Rapports

*NetMan 204* peut envoyer des e-mails périodiques avec en annexe les fichiers des valeurs de l'appareil et l'historique des événements.

Ce service peut être utilisé pour l'enregistrement périodique des journaux.

Le service de messagerie doit être actif pour l'envoi des rapports. Les rapports sont envoyés à toutes les adresses configurées pour ce service (pour plus d'informations, v. « Configuration ».

# Client SSH (uniquement pour le système d'exploitation W18-1 ou supérieur)

Lorsqu'il n'est pas possible d'intervenir sur l'équipement par d'autres moyens, on peut exécuter un script sur un hôte par SSH. Pour plus d'informations, consulter le paragraphe « Configuration »

## HISTORIQUE DES VALEURS ET EVENEMENTS DE L'ONDULEUR

*NetMan 204* enregistre les valeurs (Datalog) et les événements (Eventlog) de l'appareil dans un historique.

## Eventlog

Le service Eventlog est toujours actif et enregistre tous les événements pertinents dans le fichier « event.db ». Le fichier peut être téléchargé par FTP ou peut être visualisé par le biais de la page Internet sans identifiants de connexion.

Avec le service « Email report », un fichier .csv est envoyé, qui contient les événements du dernier jour ou de la dernière semaine, selon la configuration que vous avez choisie. Les données sont enregistrées sous forme de liste progressive. Les données les plus récentes écrasent donc les plus anciennes.

Sur la page Internet, ces icônes seront affichées dans la colonne « type »:

- Un point rouge si l'événement correspond au début d'une alerte;
- Un point vert si l'événement correspond à la fin d'une alerte;
- Un point bleu dans tous les autres cas.

#### Datalog (uniquement pour les appareils onduleurs)

Le service Datalog enregistre les données principales de l'onduleur dans le fichier « datalog.db ». Ce service établit un rapport toutes les heures à 00 minutes, qui récapitule les données de l'heure passée: les valeurs sont enregistrées à leur minimum, leur maximum et leur valeur moyenne. Les rapports de plus d'un an sont supprimés et remplacés par les nouveaux.

Le fichier peut être téléchargé via FTP ou visualisé via la page Web (seules les valeurs les plus importantes sont affichées sur la page Web) sans informations d'identification.

Avec le service «Email report», les derniers enregistrements (le dernier jour ou les 7 derniers jours selon vos paramètres) seront envoyés au format .csv

# SONDES D'AMBIANCE (EN OPTION)

Il est possible de relier à *NetMan 204* des sondes d'ambiance permettant le contrôle de la température, de l'humidité et des entrées/sorties numériques.

Les informations fournies par ces sondes peuvent être affichées dans le logiciel de surveillance et de contrôle de l'appareil ou par le biais d'un navigateur Internet.

Les valeurs fournies par les sondes peuvent aussi être demandées par SNMP selon la norme RFC 3433 (fichiers MIB sur le site de téléchargement).

#### Sondes disponibles

- Température: détecte la température ambiante en °C.
- Humidité et température: détecte l'humidité relative en % et la température ambiante en °C.
- *E/S numérique et température:* détecte la température ambiante en °C, avec une entrée et une sortie numériques.

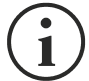

Jusqu'à 3 sondes d'ambiance peuvent être reliées au *NetMan 204* (pour installer les sondes, v. manuel).

# INSTALLATION

- 1. Enlever le capot de la carte d'extension de l'onduleur en déposant les deux vis.
- 2. Insérer NetMan 204 dans la fente.
- 3. Fixer *Netman 204* dans la fente à l'aide des deux vis déposées.
- 4. Relier l'appareil au réseau à l'aide de la prise RJ-45 (v. « Données techniques pour le câblage »)

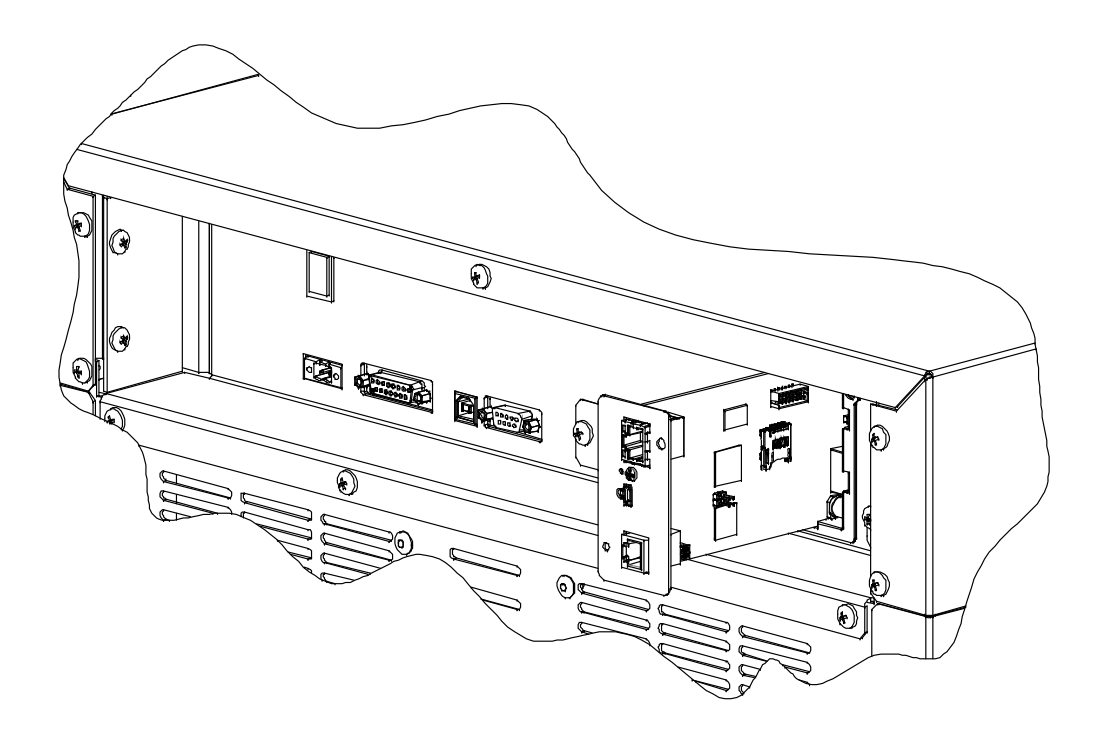

# CONFIGURATION

# VUE D'ENSEMBLE

NetMan 204 peut être configuré par USB, SSH ou HTTPS.

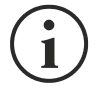

*NetMan 204* est livré de série avec la fonction DHCP et les services suivants activés: SSH, HTTP, SNMP, UDP et FTP.

Pour modifier la configuration de *NetMan 204*, s'identifier comme administrateur (mot de passe par défaut « admin »).

*NetMan 204* a besoin d'environ 2 minutes pour entrer en fonction après mise en route ou après un redémarrage. Avant cela, l'appareil pourrait ne pas répondre aux commandes qui lui sont envoyées.

# **Configuration par HTTP/HTTPS**

Pour modifier la configuration par http/https, vous devez insérer dans votre navigateur le nom d'hôte ou l'adresse IP de *NetMan 204*, et vous connecter comme administrateur (mot de passe par défaut : « admin »).

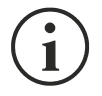

Le service HTTPS utilise le protocole TLS (protocole de sécurité de la couche transport) pour assurer le chiffrement. Toutefois, le certificat utilisé est signé automatiquement. Le navigateur pourrait afficher une alerte de sécurité. Le cas échéant, ignorez l'alerte et configurez *NetMan 204*.

Une fois la connexion effectuée, parcourez les menus pour configurer NetMan 204.

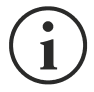

Pour qu'une nouvelle configuration soit active, elle doit être sauvegardée. Certaines modifications sont appliquées immédiatement, tandis que d'autres nécessitent de redémarrer le *NetMan 204* (comme demandé par une fenêtre contextuelle qui apparaît dans votre navigateur Internet).

# **Configuration par USB**

Pour configurer NetMan 204 par USB, il faut:

- Relier à l'aide du câble USB fourni le port micro-USB au port USB d'un PC sous Windows.
- Si cela n'a pas été fait, installer le pilote USB (au terme de l'installation du pilote, un port COM virtuel « NetMan 204 Serial » s'affichera dans le gestionnaire de périphériques).
- Exécuter le programme d'émulation de terminal à l'aide des paramètres suivants: COMn <sup>(1)</sup>, 115200 baud, no parity, 8 databits, 1 stop bit, no flow control.

<sup>(1)</sup> COMn = port COM affecté à « NetMan 204 Serial » par le gestionnaire de périphériques.

- Appuyez sur la touche Enter du PC.
- A l'invite de connexion, entrez « admin ».
- A l'invite de mot de passe, entrez le mot de passe actuel (mot de passe par défaut : « admin »).

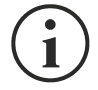

Pendant la saisie du mot de passe, aucun caractère ne s'affiche.

Une fois connecté, le menu Démarrer s'affiche. Il permet d'accéder aux différents menus permettant de modifier les paramètres de *NetMan 204* (v. « Menu Start » et les paragraphes suivants).

### Configuration par SSH

Pour configurer NetMan 204 par SSH, il faut:

- Exécuter un client SSH sur un PC relié au réseau à *NetMan 204* dont l'adresse IP correspond à celle du périphérique à configurer.
- A l'invite de connexion, entrez « admin ».
- A l'invite de mot de passe, entrez le mot de passe actuel (mot de passe par défaut: « admin »).

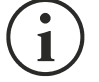

Pendant la saisie du mot de passe, aucun caractère ne s'affiche.

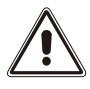

Pour une configuration correcte de *NetMan 204*, vous devez configurer le client SSH de sorte que la barre d'espace envoie la commande « Control-H ». Vérifiez les options de clavier de votre client SSH.

Une fois connecté, le menu Démarrer s'affiche. Il permet d'accéder aux différents menus permettant de modifier les paramètres de NetMan 204 (v. « Menu Start » et les paragraphes suivants).

### **DESCRIPTION DU MENU DE CONFIGURATION**

### Menu Start

Une fois que la connexion a été effectuée par SSH ou USB, la fenêtre suivante s'affiche:

Netman 204 Setup....:<--View status....: Change password: Service log....: wi-Fi setup....:no card installed Factory reset..: Expert mode....: inet addr:10.1.30.68 Bcast:10.1.255.255 Mask:255.255.0.0 Press [ESC] for logout SysVer. S16-1 - AppVer. 02.01.000

| Fonction        | Description                                                                                                    |  |
|-----------------|----------------------------------------------------------------------------------------------------|--|
| Setup           | Accéder au menu de configuration principal                                                                                                    |  |
| View status     | Voir l'état du périphérique                                                                                                    |  |
| Change password | Modifier le mot de passe (v. Récupération du mot de passe)                                                                                                    |  |
| Service log     | Créer un fichier journal de la carte (en cas de demande du service)                                                                                                    |  |
| Wi-Fi setup     | Configurer une connexion Wi-Fi<br>Pour une connexion Wi-Fi, une carte supplémentaire est nécessaire. La<br>carte Wi-Fi n'est pas livrée avec <i>NetMan 204,</i> mais elle doit être achetée<br>séparément. |  |
| Factory reset   | Rétablir la configuration d'usine                                                                                                    |  |
| Expert mode     | Accéder au mode Expert (plus d'informations dans « Mode Expert »)                                                                                                    |  |

Pour parcourir le menu et les suivants, utiliser les clés conformément aux indications du tableau suivant. La fenêtre ou le curseur affiche la sélection active.

| Touche                                           | Fonction                           |  |
|--------------------------------------------------|------------------------------------|--|
| Touches de direction (Haut, Bas, Gauche, Droite) | Déplacer le curseur dans les menus |  |
| Tabulation                                       | Accéder à l'option suivante        |  |
| Entor <sup>(1)</sup>                             | Choix du sous-menu                 |  |
| Enter                                            | Confirmation des caractères saisis |  |
|                                                  | Quitter le menu principal (2)      |  |
|                                                  | Retour au menu précédent           |  |

<sup>(1)</sup> Certaines touches ont une fonction différente selon le menu.

 $^{(2)}$  Pour quitter un menu, une confirmation (« Y » ou « N ») est nécessaire après la pression de la touche Esc.

# Configuration

Le menu de configuration principal affiche la fenêtre suivante:

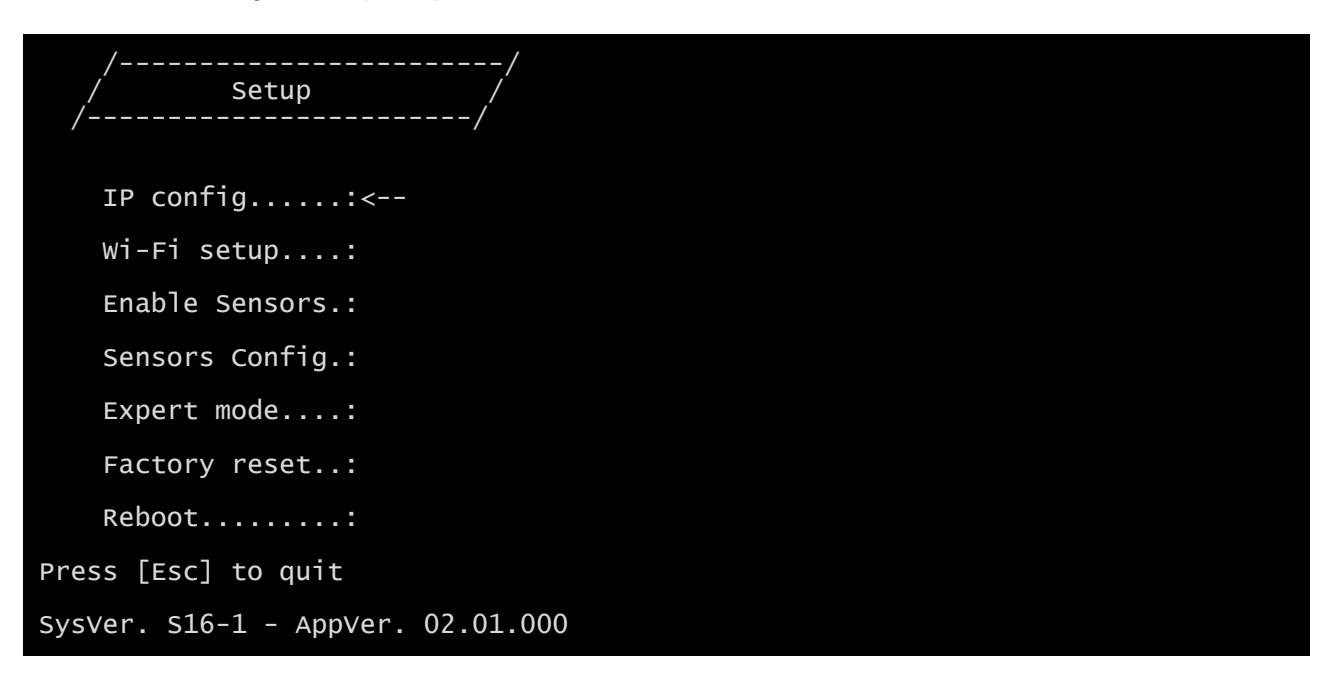

Le menu principal permet d'accéder aux sous-menus, dont les fonctions font l'objet du tableau cidessous.

| Menu           | Fonction                                                                                                    |  |
|----------------|----------------------------------------------------------------------------------------------------|--|
| IP config      | Configurer les paramètres réseau                                                                                                    |  |
| Wi-Fi setup    | Configurer une connexion Wi-Fi<br>Pour une connexion Wi-Fi, une carte supplémentaire est nécessaire. La<br>carte Wi-Fi n'est pas livrée avec le <i>Netman 204,</i> mais elle doit être achetée<br>séparément. |  |
| Enable Sensors | Activer les sondes d'ambiance                                                                                                    |  |
| Sensors Config | Configurer les sondes d'ambiance                                                                                                    |  |
| Expert mode    | Accéder au mode Expert (plus d'informations au paragraphe « Expert mode »)                                                                                                    |  |
| Factory reset  | Rétablir la configuration d'usine                                                                                                    |  |
| Reboot         | Redémarre le NetMan 204                                                                                                    |  |

# **IP config**

1

| //<br>/ IP config /<br>// |  |
|---------------------------|--|
| Hostnameups-server        |  |
| IP address/DHCP:DHCP      |  |
| Netmask                   |  |
| Gateway                   |  |
| Primary DNS:              |  |
| Secondary DNS:            |  |

Ce menu permet de définir les paramètres réseau selon le tableau suivant.

| Champ           | Paramètres à introduire                                         |  |
|-----------------|-----------------------------------------------------------------|--|
| Hostname        | Entrer le nom d'hôte de NetMan 204                              |  |
| IP address/DHCP | Entrer l'adresse IP statique, ou « DHCP » pour une IP dynamique |  |
| Netmask         | Entrer le masque de réseau à utiliser avec l'adresse statique   |  |
| Gateway         | Entrer le nom ou l'adresse de la passerelle réseau              |  |
| Primary DNS     | Entrer le nom ou l'adresse du DNS à utiliser                    |  |
| Secondary DNS   | Entrer le nom ou l'adresse de l'autre DNS                       |  |

Si une adresse IP statique est affectée au périphérique, tous les champs réseau doivent être configurés. Si une adresse IP dynamique est affectée, entrez « dhcp » dans le champ « Adresse IP/DHCP » ainsi qu'un nom d'hôte. Toutes les autres options doivent être ignorées car elles sont automatiquement configurées par DHCP.

Appuyez sur « Esc » et sur « Y » pour confirmer la sortie du menu. Un écran analogue à celui cidessous s'affiche. Appuyez sur la touche « ENTER » pour revenir au menu principal et la configuration sera immédiatement appliquée.

| eth0 | Link encap:Ethernet HWaddr 00:02:63:04:07:b1<br>inet addr:10.1.11.19 Bcast:10.1.255.255 Mask:255.255.0.0<br>inet6 addr: fe80::202:63ff:fe04:7b1/64 Scope:Link<br>UP BROADCAST RUNNING MULTICAST MTU:1500 Metric:1<br>RX packets:145877 errors:0 dropped:0 overruns:0 frame:1<br>TX packets:4899 errors:0 dropped:0 overruns:0 carrier:0<br>collisions:0 txqueuelen:1000 |
|------|----------------------------------------------------------------------------------------------------|
|      | RX bytes:12740380 (12.1 MiB) TX bytes:2115614 (2.0 MiB)                                                                                                    |
|      |                                                                                                    |

# **CONFIGURATION PAR INTERNET**

# Login

Après la configuration du réseau, tous les paramètres sont accessibles dans la configuration par Internet lorsque l'on se connecte en tant qu'utilisateur « admin » ou « user ». Il n'est pas possible d'ouvrir plusieurs sessions en même temps.

| Netman <b>204</b> | Device Model<br>VST 1500                                     | System status<br>LOAD ON INVERTER |  |
|-------------------|--------------------------------------------------------------|-----------------------------------|--|
| Welcome           |                                                              |                                   |  |
|                   | LOGIN WITH LOCAL AUTHENTICATION<br>Username<br>1<br>Password |                                   |  |
|                   | LOGIN VIEW                                                   |                                   |  |
|                   |                                                              |                                   |  |
|                   |                                                              |                                   |  |
|                   |                                                              |                                   |  |

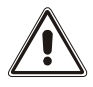

Le mot de passe de connexion peut contenir des caractères alphanumériques et les caractères spéciaux suivants: ,.\_+:@%/-. Aucun autre caractère n'est autorisé afin d'éviter l'injection de scripts malveillants.

Veuillez remarquer que les utilisateurs « fwupgrade » et « user » ne sont pas autorisés à se connecter à la page Internet. Vous devez utiliser l'utilisateur « admin », « power » ou accéder à la page sans mot de passe.

- L'utilisateur admin pourra modifier la configuration et intervenir sur l'appareil
- L'utilisateur power pourra modifier la configuration mais pas intervenir sur l'appareil
- L'accès sans mot de passe permet de visualiser le statut de l'appareil ; aucune autre opération n'est autorisée.

| Netman <b>204</b> Device M<br>VST 800                              | odel System status<br>STAND-BY |
|--------------------------------------------------------------------|--------------------------------|
| Welcome                                                            |                                |
| LOGIN WITH<br>LDAP authentication<br>Username<br>[phn]<br>Password |                                |

Il est possible de se connecter avec l'identification locale (gérée par Netman 204) ou centralement avec LDAP ou AD (plus d'informations au paragraphe « Configuration de l'accès de connexion »).

## Tableau de bord

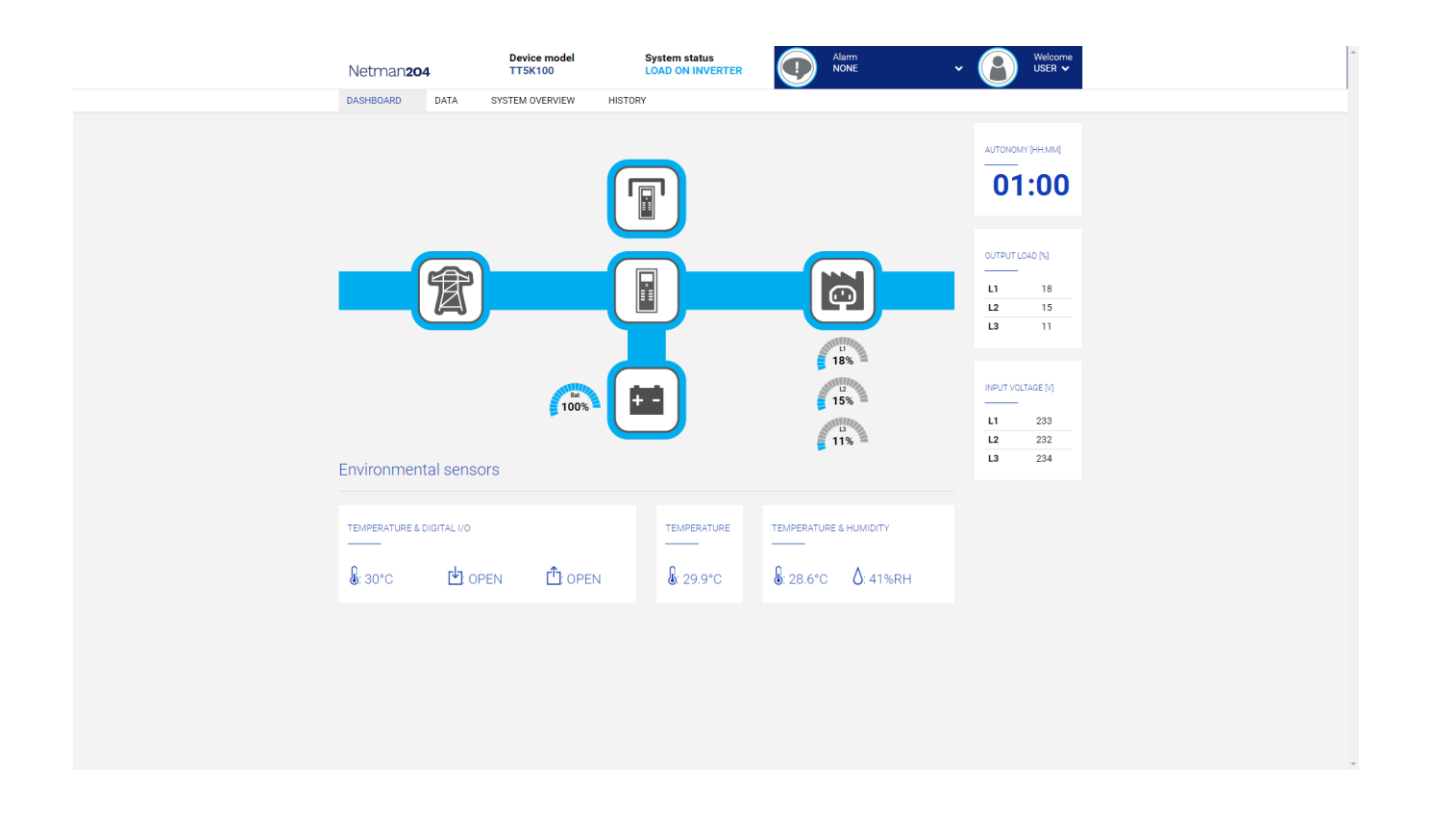

Dans la zone supérieure, il est possible de vérifier l'état général de l'appareil, toutes les conditions d'alarme actives et le niveau de privilège de l'utilisateur.

Sous la zone de navigation se trouve le tableau de bord réel avec une vue synthétique de l'appareil et des principales valeurs de fonctionnement.

En bas, il y a les valeurs des capteurs environnementaux (s'ils sont installés et configurés).

# **Network configuration**

|               | Netman <b>204</b>      | Device model<br>VST 1500 | System status<br>LOAD ON INVERTER        | Alarm<br>NONE                           | ~ R Welcor |
|---------------|------------------------|--------------------------|------------------------------------------|-----------------------------------------|------------|
|               | DASHBOARD DATA SY      | STEM OVERVIEW            | HISTORY CONFIGURATION                    | ADMINISTRATION                          |            |
|               | YOUR NETMAN 204        | SENSORS                  | MODEM                                    | REMOTE HOSTS                            |            |
|               | DEVICE                 |                          |                                          |                                         |            |
|               | General configuration  | Genera                   | al Network configuration                 | on                                      |            |
|               | Command configuration  |                          |                                          |                                         |            |
|               | Data Log configuration | G<br>                    | ENERIC NETWORK CONFIGURATION             |                                         |            |
|               | NETWORK                | н                        | ostname                                  | Network pro                             | ntocol     |
| Configuration |                        |                          | netmanosocosis                           | State in                                | Dher       |
|               | UDP Firewall           |                          | P CONFIGURATION                          |                                         |            |
|               | Wake on LAN            | IF                       | P Address                                |                                         |            |
|               | SNMP                   | N                        | letmask                                  | Gateway                                 |            |
|               | MODBUS/BACNET          |                          | Please insert the netmask                | Please insert the gateway               |            |
|               | JSON                   | P                        | rimary DNS Please insert the primary DNS | Secondary DNS Please insert the seconda | ry DNS     |
|               | SYSLOG                 |                          |                                          |                                         |            |
|               | DATE & TIME            | FTP                      |                                          | SERIAL NETWORK TUNN                     | IELING     |
|               | NTP & Timezone         | Enable I                 | FTP protocol                             | Enable Serial tunneling                 |            |

Sur la page Internet, il est possible de configurer de manière détaillée les services réseau du *NetMan 204*.

| Champ                              | Paramètres à renseigner                                              |
|------------------------------------|----------------------------------------------------------------------|
| Hostname                           | Renseigner le nom d'hôte du NetMan 204                               |
| Static IP/DHCP                     | Choisir entre IP statique et IP dynamique                            |
| IP Address                         | Renseigner l'adresse IP                                              |
| Netmask                            | Renseigner le masque de réseau à utiliser avec l'adresse IP statique |
| Gateway                            | Renseigner le nom ou l'adresse de la passerelle réseau               |
| Primary DNS                        | Renseigner le nom ou l'adresse du DNS à utiliser                     |
| Secondary DNS                      | Renseigner le nom ou l'adresse de l'autre DNS                        |
| Enable FTP protocol                | Active le protocole FTP                                              |
| Enable Serial<br>network tunneling | Active le protocole de création de tunnel de réseau série            |
| Enable UDP                         | Active le service UDP/UPSMon                                         |
| UDP port                           | Entrez le port d'où démarre le service UDP/UPSMon <sup>(1)</sup>     |
| UDP Password                       | Modifier le mot de passe utilisé pour la communication UDP/UPSMon    |

<sup>(1)</sup> Ce port doit être identique à celui configuré dans le logiciel UPSMon

# Device configuration

| Netman <b>204</b>      | Device model<br>VST 1500 | System status<br>LOAD ON INVERTER |                    | ✓ 🛞 Welcome<br>ADMIN ✔ |
|------------------------|--------------------------|-----------------------------------|--------------------|------------------------|
| DASHBOARD DATA SYST    | TEM OVERVIEW             | HISTORY CONFIGURATION             | ADMINISTRATION     |                        |
| YOUR NETMAN 204        | SENSORS                  | MODEM                             | REMOTE HOSTS       |                        |
| DEVICE                 |                          |                                   |                    |                        |
| General configuration  | Genera                   | I device configuration            | I                  |                        |
| Command configuration  |                          |                                   |                    |                        |
| Data Log configuration | DI<br>—                  | EVICE CONFIGURATION               |                    |                        |
| NETWORK                | PI                       | RTK Code<br>GPSER11201            | Name     Netman204 |                        |
| Configuration          | In                       | ternal serial number is -         |                    |                        |
| UDP Firewall           | C                        | istom serial number               |                    |                        |
| Wake on LAN            |                          | office07                          |                    |                        |
| SNMP                   |                          |                                   |                    |                        |
| MODBUS/BACNET          | SAVE                     |                                   |                    |                        |
| NOSL                   |                          |                                   |                    |                        |
| SYSLOG                 |                          |                                   |                    |                        |
| DATE & TIME            |                          |                                   |                    |                        |
| NTP & Timezone         |                          |                                   |                    |                        |

| Champ                   | Paramètres à renseigner                                       |
|-------------------------|---------------------------------------------------------------|
| PRTK Code               | Renseigner le code PRTK indiqué au dos de l'appareil          |
| Name                    | Renseigner le nom d'identification de l'appareil              |
| Custom serial<br>number | Entrez un numéro de série qui remplacera la valeur par défaut |

# **Command configuration**

| Netman <b>204</b>      | Device model<br>ULC2 | System status<br>LOAD ON INVERTER |                | ~ 🔒 🕷 | /elcome<br>DMIN 🗸 |
|------------------------|----------------------|-----------------------------------|----------------|-------|-------------------|
| DASHBOARD DATA SYS     | TEM OVERVIEW HISTORY | CONFIGURATION                     | ADMINISTRATION |       |                   |
| YOUR NETMAN 204        | SENSORS              | MODEM                             |                |       |                   |
| DEVICE                 |                      |                                   |                |       |                   |
| General configuration  | Command o            | configuration                     |                |       |                   |
| Command configuration  |                      |                                   |                |       |                   |
| Data Log configuration | COMMAN               | D                                 |                |       |                   |
| NETWORK                | Disable re           | mote shutdown                     |                |       |                   |
| Configuration          | Disable re           | mote commands                     |                |       |                   |
| UDP Firewall           |                      |                                   |                |       |                   |
| Wake on LAN            | SAVE                 |                                   |                |       |                   |
| SNMP                   |                      |                                   |                |       |                   |
| MODBUS/BACNET          |                      |                                   |                |       |                   |
| JSON                   |                      |                                   |                |       |                   |
| SYSLOG                 |                      |                                   |                |       |                   |
| REMOTE HOSTS SHUTDOWN  |                      |                                   |                |       |                   |
| SSH                    |                      |                                   |                |       |                   |

Ces réglages désactivent l'exécution de commandes reçues des services de connectivité à distance: SNMP, MODBUS, etc.

| Champ                   | Paramètres à renseigner                       |
|-------------------------|-----------------------------------------------|
| Disable remote shutdown | Désactive l'exécution des commandes d'arrêt   |
| Disable remote commands | Désactive l'exécution des commandes restantes |

# Data log

| Netman <b>204</b>      | Device model<br>UOD1 | System status<br>ECO-MODE |                | ~ 🚯 🖓 | come<br>MIN 🗸 |
|------------------------|----------------------|---------------------------|----------------|-------|---------------|
| DASHBOARD DATA         | SYSTEM OVERVIEW HI   | STORY CONFIGURATION       | ADMINISTRATION |       |               |
| YOUR NETMAN 204        | SENSORS              | MODEM                     |                |       |               |
| DEVICE                 |                      |                           |                |       |               |
| General configuration  | Data Lo              | g configuration           |                |       |               |
| Data Log configuration |                      |                           |                |       |               |
| NETWORK                | DAT                  | A LOG                     |                |       |               |
| Configuration          | Ena                  | bie Data Log              |                |       |               |
| UDP Firewall           |                      |                           |                |       |               |
| Wake on LAN            | SAVE                 |                           |                |       |               |
| SNMP                   |                      |                           |                |       |               |
| MODBUS/BACNET          |                      |                           |                |       |               |
| JSON                   |                      |                           |                |       |               |
| DATE & TIME            |                      |                           |                |       |               |
| Configuration          |                      |                           |                |       |               |
| NTP & Timezone         |                      |                           |                |       |               |
| EMAILS                 |                      |                           |                |       |               |

| Champ                          | Paramètres à renseigner                                                                               |
|--------------------------------|----------------------------------------------------------------------------------------------------|
| Enable Data log                | Active le service datalog                                                                             |
| Backup UPS data<br>log at boot | Télécharge le journal datalog de l'appareil au démarrage du NetMan 204 pour permettre un accès rapide |

# **UDP Firewall**

| Netma    | un <b>204</b>       | Device model<br>UOD1 | System status<br>ECO-MODE    |                                        | ~ 🚯 | Welcome<br>ADMIN 🗸 |
|----------|---------------------|----------------------|------------------------------|----------------------------------------|-----|--------------------|
| DASHBOAR | D DATA SYS          | TEM OVERVIEW HIS     | TORY CONFIGURATION           | ADMINISTRATION                         |     |                    |
| YOU      | R NETMAN 204        | SENSORS              | MODEM                        |                                        |     |                    |
| DEVICE   |                     |                      |                              |                                        |     |                    |
| Ger      | eral configuration  | Firewall             | configuration                |                                        |     |                    |
| Dat      | a Log configuration |                      |                              |                                        |     |                    |
| NETWO    | RK                  | UDP  <br><br>Enab    | FIREWALL<br>                 |                                        |     |                    |
| Cor      | figuration          |                      |                              |                                        |     |                    |
| UDI      | P Firewall          |                      |                              |                                        |     |                    |
| Wa       | ke on LAN           | UDP                  | FIREWALLS IP                 |                                        |     |                    |
| SN       | MP                  | IP 1                 | ase insert (default 0.0.0.0) | IP 5                                   |     |                    |
| мо       | DBUS/BACNET         | IP 2                 |                              | IP 6                                   |     |                    |
| JSC      | DN .                | Ple                  | ase insert (default 0.0.0.0) | Please insert (default 0.0.0.0         | ))  |                    |
| DATE &   | TIME                | IP 3                 | ase insert (default 0.0.0.0) | IP 7<br>Please insert (default 0.0.0.0 | ))  |                    |
| Cor      | figuration          | IP 4                 |                              | IP 8                                   |     |                    |
| NT       | 9 & Timezone        | Ple                  | ase insert (default 0.0.0.0) | Please insert (default 0.0.0.0         | ))  |                    |
| EMAILS   |                     |                      |                              |                                        |     |                    |

Ce menu permet d'activer les adresses IP ou les noms d'hôte des périphériques de communication avec *NetMan 204*. Le caractère « \* » peut être utilisé pour au moins un champ de l'adresse IP pour indiquer que toutes les valeurs entre 0 et 255 sont acceptées dans ce champ. Le tableau suivant offre plusieurs exemples de configuration possibles.

| IP Access         | Description                                                                                                    |
|-------------------|----------------------------------------------------------------------------------------------------|
| * * * *           | Tous les périphériques présents sur le réseau peuvent communiquer<br>avec NetMan 204 (configuration par défaut)              |
| 10.1.10.*         | Les périphériques dont les adresses sont comprises entre 10.1.10.0 et 10.1.10.255 peuvent communiquer avec <i>NetMan 204</i> |
| myserver.mydomain | Nom d'hôte du périphérique pouvant communiquer avec NetMan 204                                                               |

## Wake-on-Lan address

| Netman <b>204</b>      | Device model<br>UOD1 | System status<br>ECO-MODE |                | ~ 🚯                                 | Welcome<br>ADMIN 🗸 |
|------------------------|----------------------|---------------------------|----------------|-------------------------------------|--------------------|
| DASHBOARD DATA         | SYSTEM OVERVIEW HIST | CONFIGURATION             | ADMINISTRATION | Ŭ                                   |                    |
| YOUR NETMAN 204        | SENSORS              | MODEM                     |                |                                     |                    |
| DEVICE                 |                      |                           |                |                                     |                    |
| General configuration  | Wake On              | Lan                       |                |                                     |                    |
| Data Log configuration |                      |                           |                |                                     |                    |
| NETWORK                | WAKE<br>Enable       | ON LAN<br>                |                |                                     |                    |
| Configuration          |                      |                           |                |                                     |                    |
| UDP Firewall           |                      |                           |                |                                     |                    |
| Wake on LAN            | MAC                  | ADDRESSES & DELAY         |                |                                     |                    |
| SNMP                   | MAC                  | Address 1                 |                | Delay (sec)                         |                    |
| MODBUS/BACNET          | MAC                  | OCXXXXXXXX<br>Address 2   |                | Please insert the delay Delay (sec) |                    |
| JSON                   | XX                   | 0000000000                |                | Please insert the delay             |                    |
| DATE & TIME            | MAC                  | Address 3                 |                | Delay (sec)                         |                    |
| DATE & TIME            | XX                   | 0000000000                |                | Please insert the delay             |                    |
| Configuration          | MAC                  | Address 4                 |                | Delay (sec)                         |                    |
| NTP & Timezone         | XXC                  | 00000000000               |                | Please insert the delay             |                    |
| EMAILS                 | XXC                  | 000000000                 |                | Please insert the delay             |                    |

Ce menu permet de renseigner jusqu'à 8 adresses MAC pour exécuter la fonction Wake-on-LAN ainsi que les délais pour chaque fonction Wake-on-LAN. La commande Wake-on-LAN est envoyée au démarrage du *NetMan 204* et lorsque le courant revient après une coupure.

Veillez à ce que le PC cible prenne en charge cette fonction et qu'elle soit correctement configurée.

#### SNMP

| Netman <b>204</b>      | Device model<br>VST 800 | System status<br>STAND-BY    |                | ~ 🔒 | Welcome<br>ADMIN 🗸 |
|------------------------|-------------------------|------------------------------|----------------|-----|--------------------|
| DASHBOARD DATA S       | YSTEM OVERVIEW HIS      | CONFIGURATION                | ADMINISTRATION |     |                    |
| YOUR NETMAN 204        | SENSORS                 | MODEM                        | REMOTE HOSTS   |     |                    |
| DEVICE                 |                         |                              |                |     |                    |
| General configuration  | SNMP c                  | onfiguration                 |                |     |                    |
| Command configuration  |                         |                              |                |     |                    |
| Data Log configuration | SNM                     | P                            |                |     |                    |
| NETWORK                | Enab                    | le SNMP protocol             |                | •   |                    |
| Configuration          |                         |                              |                |     |                    |
| UDP Firewall           | SYST                    | TEM ADMIN DATA               |                |     |                    |
| Wake on LAN            |                         |                              |                |     |                    |
| SNMP                   | Nam                     | e                            |                |     |                    |
| MODBUS/BACNET          | Loca                    | tion                         |                |     |                    |
| NOSL                   |                         |                              |                |     |                    |
| SYSLOG                 | Batte                   | ery replacement notification |                |     |                    |
| DATE & TIME            | dd                      | /mm/yyyy                     |                |     |                    |
| NTP & Timezone         | CON                     | FIGURATION MODE              |                |     |                    |

SNMP (Simple Network Management Protocol) est un protocole de communication, un outil qui permet au client (gestionnaire) d'effectuer des requêtes vers un serveur (agent). Ce protocole est une norme internationale et tout gestionnaire SNMP peut donc communiquer avec n'importe quel agent SNMP.

Pour échanger des informations, le gestionnaire et l'agent utilisent une technique d'adressage appelée MIB (Management Information Base). MIB définit quelles variables peuvent être demandées et les droits d'accès respectifs. MIB est équipé d'une structure arborescente (comme les dossiers sur un disque dur), à travers laquelle le gestionnaire et l'agent peuvent utiliser plusieurs MIB en même temps, car il n'y a pas de chevauchement.

Chaque MIB est orientée vers un secteur particulier; en particulier RFC-1628, également appelé UPS-MIB, contient les données pour la gestion à distance UPS.

De plus, l'agent peut soumettre des données sans demande préalable pour informer le gestionnaire d'événements particulièrement importants. Ces messages sont appelés pièges.

Pour plus d'informations sur SNMP, visitez ce site: <u>http://www.snmp.com</u>.

| NTP & Timezone<br>Configuration<br>EMAILS<br>Configuration | CONFIGURATION MODE<br>Witzard Configuration<br>Advanced File Configuration |
|------------------------------------------------------------|----------------------------------------------------------------------------|
|                                                            | SNMP configuration wizard                                                  |
|                                                            | SIMP VERSION<br>SIMP VI/V2 SIMP V3                                         |
|                                                            | SNMP v1/v2                                                                 |
|                                                            | COMMUNITY<br>————————————————————————————————————                          |
|                                                            | Set community                                                              |
|                                                            | Trap community                                                             |
|                                                            |                                                                            |

Pour configurer le SNMP, il est possible d'utiliser la page Internet de l'assistance qui permet une configuration simple. L'assistant qui fournit des valeurs par défaut qui répondent aux besoins de la plupart des cas d'utilisation pour SNMPv1 / v2.

| N<br>C | NTP & Timezone<br>Configuration | CONFIGURATION MODE                                                                                                    |
|--------|---------------------------------|----------------------------------------------------------------------------------------------------|
| EMAI   | ILS                             |                                                                                                    |
|        | Configuration                   | SNMP configuration wizard                                                                                                    |
|        | 5                               | SNMP VERSION<br>SNMP V1//2 SMP V3<br>SNMP v3                                                                                                    |
|        |                                 | USERS<br>Username Auth Priv authPassword privPassword User<br>permissions<br>None V None V GET<br>Rone V None V GET<br>SET<br>None V None V GET<br>SET<br>None V None V GET<br>SET |

Lorsqu'une sécurité supplémentaire est nécessaire au moyen de l'authentification et du chiffrement, il est recommandé d'utiliser SNMPv3 avec la configuration de l'assistant.

| NTP & Timezone |                                                                                                    | * |
|----------------|----------------------------------------------------------------------------------------------------|---|
| Configuration  | Wizard Configuration                                                                                                    |   |
| EMAILS         | Advanced He Configuration                                                                                                    |   |
| Configuration  |                                                                                                    |   |
|                | SNMP configuration file upload                                                                                                    |   |
|                | Image: State Configuration         Image: State Configuration         Im |   |
|                | Drag & drop here your SNMP configuration file                                                                                                    |   |

La configuration avancée nécessite d'éditer le fichier snmp.conf (consulter le chapitre « Configuration SNMP »).

| Champ                            | Paramètres à renseigner                                                                                     |
|----------------------------------|----------------------------------------------------------------------------------------------------|
| Enable SNMP protocol             | Active le service SNMP                                                                                      |
| Contact                          | Renseigner la chaîne à associer à cette variable SNMP                                                       |
| Name                             | Renseigner la chaîne à associer à cette variable SNMP                                                       |
| Location                         | Renseigner la chaîne à associer à cette variable SNMP                                                       |
| Battery replacement notification | Renseigner la date à laquelle le remplacement de la batterie devra être signalé                             |
| Configuration mode               | Choisir entre la configuration par le biais de l'assistant ou le transfert<br>d'un fichier de configuration |
| SNMP version                     | Choisir entre SNMPv1/v2 et SNMPv3                                                                           |
| Get community                    | Renseigner la communauté avec accès en lecture                                                              |
| Set community                    | Renseigner la communauté avec accès en écriture                                                             |
| Trap community                   | Renseigner la communauté réservée aux interruptions                                                         |
| Trap receiver                    | Renseigner les adresses IP auxquelles les interruptions seront<br>envoyées                                  |
| Username                         | Renseigner le nom d'utilisateur USM                                                                         |
| Auth                             | Renseigner l'algorithme d'authentification                                                                  |
| Priv                             | Renseigner l'algorithme de confidentialité                                                                  |
| AuthPassword                     | Renseigner le mot de passe d'authentification                                                               |
| PrivPassword                     | Renseigner le mot de passe de confidentialité                                                               |
| Permissions                      | Choisir les autorisations pour chaque utilisateur                                                           |

# **MODBus/BACNET**

| Netma     | n <b>204</b>        | Device model<br>UOD1 | System status<br>ECO-MODE            |                               | ~ 🚯 🕷 | ′elcome<br>DMIN ✔ |
|-----------|---------------------|----------------------|--------------------------------------|-------------------------------|-------|-------------------|
| DASHBOARD | D DATA SYS          | TEM OVERVIEW HIS     | TORY CONFIGURATION                   | ADMINISTRATION                |       |                   |
| YOUF      | R NETMAN 204        | SENSORS              | MODEM                                |                               |       |                   |
| DEVICE    |                     |                      |                                      |                               |       |                   |
| Gene      | eral configuration  | MODBUS               | BACNET configurati                   | on                            |       |                   |
| Data      | a Log configuration | MOD                  | BUS                                  |                               |       |                   |
| NETWOR    | RK                  | Enab                 | MODBUS                               |                               |       |                   |
| Cont      | figuration          | LIND                 | e mobilos                            |                               |       |                   |
| UDP       | Firewall            | BAC                  | IET                                  |                               |       |                   |
| Wak       | xe on LAN           | Enab                 | e BACNET                             |                               |       |                   |
| SNM       | ИР                  |                      |                                      |                               |       |                   |
| MOD       | DBUS/BACNET         | BAC                  | IET DATA                             |                               |       |                   |
| JSO       | N                   | BACM                 | IET Address (Number)                 | BACNET Client (IP)            |       |                   |
| DATE & 1  | TIME                | Ple                  | ase insert the address (default 1968 | Please insert the BACNET clie | nt IP |                   |
| Cont      | figuration          |                      |                                      |                               |       |                   |
| NTP       | & Timezone          | SAVE                 |                                      |                               |       |                   |
| EMAILS    |                     | SAVE                 |                                      |                               |       |                   |

Pour plus d'informations sur les registres MODBus, veuillez consulter la section «Protocole TCP / IP MODBus».

Pour plus d'informations sur BACNET, veuillez consulter la section «Configuration BACNET / IP».

| Champ                   | Paramètres à renseigner                   |
|-------------------------|-------------------------------------------|
| Enable MODBUS           | Active le protocole MODBUS                |
| Enable BACNET           | Active le protocole BACNET                |
| BACNET Address (Number) | Renseigner l'adresse BACNET de l'appareil |
| BACNET Client (IP)      | Renseigner l'adresse IP du client BACNET  |

| DASHBOARD DATA SYSTEM OVERVIEW HISTRY CONFIGURATION ADMINISTRATION   VOUR NETMAN 204 SENSORS   MODEM   DEVICE   General configuration   Data Log configuration   JSON   Data Log configuration   JSON   Configuration   UPP Frewall   Wake on LAN   SIMP   DoBUS/BACNET   JSON   DATE 4 TIME   Configuration   UPS Lock   UPS Lock   UPS Lock   UPS Lock   UPS Falure      | Netman    | 204              | Device model<br>UOD1 | Syste<br>ECO-I    | m status<br>MODE | Alarm<br>NONE  |           | ~ 🔒 | Welcome<br>ADMIN 🗸 |
|----------------------------------------------------------------------------------------------------|-----------|------------------|----------------------|-------------------|------------------|----------------|-----------|-----|--------------------|
| YOUR NETMAN 202     SENSORS       DEVICE                                                                                                    | DASHBOARD | DATA SYS         | TEM OVERVIEW         | HISTORY           | CONFIGURATION    | ADMINISTRATION | N         |     |                    |
| DEVICE     General configuration   Data Log configuration     DETURIK     Configuration   UPP Frewall   Wate on LN   SNMP   DDBUS/BACNET   DOBUS/BACNET   Configuration   DATE 1 TIME   Configuration   UPS Lock   Overload overtemp   UPS Lock   Overload overtemp   UPS Falure                                                                                           | YOUR      | NETMAN 204       | SENSORS              | Ν                 | NODEM            |                |           |     |                    |
| General configuration   Data Log configuration   Configuration   UPP Firewall   Wake on LAN   MOBUSU//BACNET   JSON   DATE & TIME   Configuration   UPP Firewall   MODEUSU//BACNET   JSON   DATE & TIME   Configuration   UPP Firewall   MODEUSU//BACNET   JSON   DATE & TIME   Configuration   UPS Lock   UPS Lock   Overload / overtemp   UPS Falure                     | DEVICE    |                  |                      |                   |                  |                |           |     |                    |
| Data Log configuration   Configuration   UDP Frewall   Wake on LAN   SNMP   MODBUS/BACNET   DODBUS/BACNET   JSON   DATE & TIME   Configuration   UPS Lock   Overload / overtemp   UPS Falure                                                                                                    | Genera    | al configuration | JSON                 |                   |                  |                |           |     |                    |
| JSON       Configuration       UDP Frewall       Wake on LAN       SINAP       MODBUS/BACNET       JSON       DATE & TIME       Configuration       UP Frewall       MODBUS/BACNET       DATE & TIME       Configuration       UP Frewall       DATE & TIME       Configuration       UPS Look       Overload / overtemp       UPS Falure                                  | Data L    | og configuration |                      |                   |                  |                |           |     |                    |
| Configuration       UOP Firewall       Wake on LAN       SINAP       Monitoring host IP       Monitoring host IP       Monitoring host IP       Monitoring host IP       Please insert address       JSON       DATE & TIME       Configuration       UPS Lock       NUP & Timezone       UPS Failure                                                                      | NETWORK   |                  | JS<br>—<br>Er        | SON               | ification        |                |           |     |                    |
| UDP Firewall       Wake on LAN       SNMP       Montoring host IP       Host port       Please insert address       JSON       DATE & TIME       Configuration       UPS Look       NTP & Timezone       UPS Falure                                                                                                    | Config    | guration         |                      |                   |                  |                |           |     |                    |
| Wake on LAN     RECEIVER       SNMP     Monitoring host IP     Host port       MODBUS/BACNET     Please insert address     port       Notification interval (minutes)     JSON     Please insert interval       DATE & TIME     SEND NOTIFICATION ON EVENT       Configuration     UPS Lock       NTP & Timezone     Overload / overtemp       UPS Faltare     UPS Faltare | UDP F     | irewall          |                      |                   |                  |                |           |     |                    |
| SIMP     Montoring host IP     Host port       MODBUS/BACNET     Please insert address     port       JSON     Please insert interval     port         DATE & TIME     SEND NOTIFICATION ON EVENT       Configuration     UPS Look       NTP & Timesone     Overload / overtemp       UPS Failure     UPS Failure                                                          | Wake      | on LAN           | RE                   | ECEIVER           |                  |                |           |     |                    |
| MODBUS/BACKET     Notification interval (minutes)       JSON     Please insert interval       DATE & TIME     SEND NOTIFICATION ON EVENT       Configuration     UPS Lock       NTP & Timezone     Overload / overtemp       UPS Falture     UPS Falture                                                                                                    | SNMP      |                  | м                    | onitoring host I  | P                |                | Host port |     |                    |
| JSON     Please insert interval       DATE & TIME     SEND NOTIFICATION ON EVENT       Configuration     UPS Lock       NTP & Timezone     Overload / overtemp       UPS Falure     UPS Falure                                                                                                    | MODB      | US/BACNET        | N                    | otification inter | val (minutes)    |                | port      |     |                    |
| DATE & TIME SEND NOTIFICATION ON EVENT Configuration UPS Lock NTP & Timezone Overload / overtemp UPS Failure EMAILS                                                                                                    | JSON      |                  |                      | Please insert ir  | nterval          |                |           |     |                    |
| Configuration         UPS Lock           NTP & Timezone         Overload / overtemp           UPS Failure         UPS Failure                                                                                                    | DATE & TI | ме               | st                   | END NOTIFICAT     | TION ON EVENT    |                |           |     |                    |
| NTP & Timezone Overload / overtemp UPS Fallure EMAILS                                                                                                    | Config    | juration         |                      | UPS Lock          |                  |                |           |     |                    |
| UPS Failure EMAILS                                                                                                    | NTP &     | Timezone         |                      | Overload / ove    | ertemp           |                |           |     |                    |
|                                                                                                    | EMAILS    |                  |                      | UPS Failure       |                  |                |           |     |                    |

Netman 204 peut envoyer un message périodique au format d'interruption JSON qui contient l'état et les valeurs de l'onduleur. Le piège peut également être envoyé aux conditions spécifiées.

| Champ                           | Paramètres à renseigner                                                      |
|---------------------------------|------------------------------------------------------------------------------|
| Enable JSON                     | Active le service de notification JSON                                       |
| Monitoring host IP              | Renseigner l'adresse IP à laquelle les interruptions JSON seront<br>envoyées |
| Host port                       | Renseigner le port sur lequel les interruptions seront envoyées              |
| Notification interval (minutes) | Renseigner l'intervalle d'envoi des interruptions JSON                       |
| Send notification on event      | Choisissez l'événement pour lequel l'interruption sera envoyée               |

Il nécessite un fichier license.txt à télécharger sur le Netman 204. Le contenu du fichier sera inclus dans le piège.

Exemple de piège:

```
Γ
  {
      "timestamp": 1464255869,
      "model": "UPS 6kVA",
      "license": "00-B3-74-98-ED-43=2D84-1234-9E4B-5FAD",
      "io_conf": 1,
      "status": [ 123, 255, 0, 97, 132, 12 ],
      "measures":
      {
         "vin1": 231,
        "vin2": 0, // (1)
"vin3": 0, // (1)
"fin": 499, // Hz/10
        "vbyp1": 231,
"vbyp2": 0, // (2)
"vbyp3": 0, // (2)
"fbyp": 499, // Hz/10
"vout1": 231,
"vout2": 0, // (2)
         "vout2": 0, // (2)
"vout3": 0, // (2)
         "fout": 499,
         "load1": 0,
         "load2": 0, // (2)
"load3": 0, // (2)
"vbat": 817, // V/10
"authonomy": 475, // min
         "batcap": 100,
         "tsys": 33
     }
  }
1
```

timestamp est l'instant du piège en référence à l'époque Unix.

model est le modèle de l'onduleur.

io\_conf est la configuration de l'onduleur, certaines valeurs en dépendent (voir notes). license est le contenu du fichier de licence.

status est un tableau qui doit être interprété comme suit:

| byte | bit | La description             |
|------|-----|----------------------------|
|      | 0   | UPS Mainteinance           |
|      | 1   | Communication lost         |
|      | 2   | Battery low                |
| 0    | 3   | Battery work               |
| 0    | 4   | On bypass                  |
|      | 5   | UPS Failure                |
|      | 6   | Overload/Overtemperature   |
|      | 7   | UPS Locked                 |
|      | 0   | SWIN Open/Battery Low      |
| 1    | 1   | SWBYP Open/Battery Working |
|      | 2   | SWOUT Open/UPS Locked      |
|      | 3   | Output Powered             |
|      | 4   | SWBAT Open                 |

|   | 5 | SWBAT_EXT Open                    |
|---|---|-----------------------------------|
|   | 6 | Battery not present               |
|   | 7 | Battery overtemp                  |
|   | 0 | Buck Active                       |
|   | 1 | Boost Actived                     |
|   | 2 | O.L./L.I. function                |
| 2 | 3 | Load threshold exceeded/On Bypass |
| 2 | 4 | EPO command active                |
|   | 5 | BYPASS command active             |
|   | 6 | Service UPS                       |
|   | 7 | Service battery                   |
|   | 0 | Replace Battery                   |
|   | 1 | Battery Charged                   |
|   | 2 | Battery Charging                  |
| 0 | 3 | Bypass Bad                        |
| 3 | 4 | Low redundancy                    |
|   | 5 | Lost redundancy                   |
|   | 6 | System anomaly                    |
|   | 7 |                                   |
|   | 0 | Bypass backfeed/Beeper On         |
|   | 1 | Test in progress                  |
|   | 2 | Shutdown Imminent                 |
| 1 | 3 | Shutdown Active                   |
| 4 | 4 | PM1 fault/lock                    |
|   | 5 | PM2 fault/lock                    |
|   | 6 | PM3 fault/lock                    |
|   | 7 | PM4 fault/lock                    |
|   | 0 | PM5 fault/lock                    |
| 5 | 1 | Alarm Temperature                 |
|   | 2 | Alarm Overload                    |
|   | 3 | PM6 fault/lock                    |
|   | 4 | PM7 fault/lock                    |
|   | 5 | BM fault/lock                     |
| - | 6 | Power supply PSU fail             |
|   | 7 | Battery unit anomaly              |

**measures**, contient les valeurs instantanées de l'onduleur au moment de l'horodatage. Les mesures avec la note (1) ne sont pas significatives lorsque io\_conf est 1, les mesures avec la note (2) ne sont pas significatives lorsque io\_conf est 1 ou 3.
## Syslog configuration

| Netman <b>204</b>      | Device model<br>UIDR | System status<br>LOAD ON INVERTER |                | • 🚯             | Welcome<br>ADMIN 🗸 |
|------------------------|----------------------|-----------------------------------|----------------|-----------------|--------------------|
| DASHBOARD DATA SYS     | STEM OVERVIEW HI     | STORY CONFIGURATION               | ADMINISTRATION |                 |                    |
| YOUR NETMAN 204        | SENSORS              | MODEM                             |                |                 |                    |
| DEVICE                 |                      |                                   |                |                 |                    |
| General configuration  | SYSLOG               | )                                 |                |                 |                    |
| Data Log configuration |                      |                                   |                |                 |                    |
| NETWORK                | SYS<br>Ena           | LOG<br>                           |                |                 |                    |
| Configuration          |                      |                                   |                |                 |                    |
| UDP Firewall           |                      |                                   |                |                 |                    |
| Wake on LAN            | SER<br>              | VER CONFIGURATION                 |                |                 |                    |
| SNMP                   | SYS                  | LOG server IP                     |                | Server UDP port |                    |
| MODBUS/BACNET          |                      | .1.30.30                          |                | 314             |                    |
| JSON                   |                      |                                   |                |                 |                    |
| SYSLOG                 | SAVE                 |                                   |                |                 |                    |
| DATE & TIME            |                      | _                                 |                |                 |                    |
| Configuration          |                      |                                   |                |                 |                    |
| NTP & Timezone         |                      |                                   |                |                 |                    |

Ce menu permet de configurer le service syslog sur le port UDP.

| Champ                | Paramètres à renseigner                                         |
|----------------------|-----------------------------------------------------------------|
| Enable remote syslog | Active le service syslog                                        |
| Syslog server IP     | Renseigner l'adresse IP du serveur syslog                       |
| Server UDP port      | Renseigner le port UDP sur lequel les événements seront envoyés |

Configuration client SSH (uniquement pour le système d'exploitation W18-1 ou supérieur)

| Netman <b>204</b>      | Device model<br>ULC2 | System status<br>LOAD ON INVERTER |                | · 🔒       | Welcome<br>ADMIN 🗸 |
|------------------------|----------------------|-----------------------------------|----------------|-----------|--------------------|
| DASHBOARD DATA SYS     | TEM OVERVIEW HIST    | DRY CONFIGURATION                 | ADMINISTRATION | Ŭ         |                    |
| YOUR NETMAN 204        | SENSORS              | MODEM                             |                |           |                    |
| DEVICE                 |                      |                                   |                |           |                    |
| General configuration  | SSH                  |                                   |                |           |                    |
| Command configuration  |                      |                                   |                |           |                    |
| Data Log configuration | SSH<br>Eastel        | -                                 |                |           |                    |
| NETWORK                | Enable               | remote SSH commands               |                |           |                    |
| Configuration          |                      |                                   |                |           |                    |
| UDP Firewall           | SSH AU               | JTHENTICATION<br>-                |                |           |                    |
| Wake on LAN            | Host 1               | login credentials                 |                | VALIDATE  |                    |
| SNMP                   |                      |                                   |                |           |                    |
| MODBUS/BACNET          | Host 2               | login credentials                 |                | VILLIDITE |                    |
| NOSL                   | Plea                 | se insert user@nöSthäme           |                | VALIDATE  |                    |
| SYSLOG                 |                      |                                   |                |           |                    |
| SSH                    |                      |                                   |                |           |                    |
| DATE & TIME            | SSH C                | DMMANDS                           |                |           |                    |

Ce menu permet de configurer le service client SSH. Après la saisie des identifiants SSH pour la première fois, il vous sera demandé de d'indiquer le mot de passe d'authentification pour l'hôte à distance.

| NETWORK        |                                                    |
|----------------|----------------------------------------------------|
| Configuration  |                                                    |
| UDP Firewall   | Authentication required for root@10.1.30.1         |
| Wake on LAN    | Please insert the password.                        |
| SNMP           |                                                    |
| MODBUS/BACNET  |                                                    |
| JSON           | Please insert user@hostname VALIDATE               |
| SYSLOG         |                                                    |
| SSH            |                                                    |
| DATE & TIME    | SSH COMMANDS                                       |
| Configuration  | Please enter credentials above for host 1          |
| NTP & Timezone | Please enter script                                |
| EMAILS         | Presse enter script                                |
| Configuration  |                                                    |
|                | RUN SCRIPTS ON EVENT After mains failure (minutes) |
|                | When authonomy is below (percent)                  |

Après la saisie d'un mot de passe valide, vous pourrez exécuter des scripts sur l'hôte à distance avec l'utilisateur identifié. Cela est confirmé par la présence du badge « Validé ».

| SYSLOG         |                                                                                                    | * |
|----------------|----------------------------------------------------------------------------------------------------|---|
| SSH            |                                                                                                    |   |
| DATE & TIME    | SSH COMMANDS                                                                                                    |   |
| Configuration  | seh root@10.1.30.57(*Vacana                                                                                                    |   |
| NTP & Timezone | Please enter ordentials above for host 2                                                                                                |   |
| EMAILS         | Please enter script                                                                                                    |   |
| Configuration  |                                                                                                    |   |
|                |                                                                                                    |   |
|                | RUN SCRIPTS ON EVENT                                                                                                    |   |
|                | After mains failure (minutes)                                                                                                    |   |
|                | When authonomy is below (percent) (percent)                                                                                             |   |
|                | Additionally, the scripts will be executed when on battery low and when shutdown is active<br>Minimum delay between execution (minutes) |   |
|                | transmitter                                                                                                    |   |
|                |                                                                                                    |   |
|                | our court                                                                                                    |   |
|                |                                                                                                    |   |
|                |                                                                                                    |   |
|                |                                                                                                    |   |

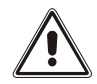

Le service de client SSH n'est pas compatible avec les hôtes sous Windows. Avec ces hôtes, nous recommandons d'utiliser un logiciel de communication et d'extinctions, qui possède des fonctionnalités similaires ou supérieures.

| Champ                                     | Paramètres à renseigner                                                                                              |  |  |  |  |
|-------------------------------------------|----------------------------------------------------------------------------------------------------|--|--|--|--|
| Enable remote SSH commands                | Active le service de client SSH                                                                                      |  |  |  |  |
| Host 1 login credentials                  | Renseigner les identifiants SSH pour l'hôte 1                                                                        |  |  |  |  |
| Host 2 login credentials                  | Renseigner les identifiants SSH pour l'hôte 2                                                                        |  |  |  |  |
| SSH commands                              | Renseigner le script à exécuter pour chaque hôte                                                                     |  |  |  |  |
| After mains failure                       | Les scripts seront exécutés une fois que le délai paramétré en<br>minutes après la coupure de courant se sera écoulé |  |  |  |  |
| When authonomy is<br>below (percent)      | Les scripts seront exécutés lorsque l'autonomie sera inférieure au<br>pourcentage d'autonomie paramétré              |  |  |  |  |
| Minimum delay between execution (minutes) | Délai de réutilisation de script pour éviter que le script ne soit<br>exécuté avant le délai paramétré               |  |  |  |  |

## VMware ESXi

| YOUR NETMAN 204       | SENSORS               | MODEM                         | REMOTE HOSTS                   |   |
|-----------------------|-----------------------|-------------------------------|--------------------------------|---|
| REMOTE HOSTS SHUTDOWN | VMware E              | SXi                           |                                |   |
| VMware ESXi           | VMWAR<br><br>Enable V | E ESXI<br>Mware ESXi shutdown |                                | • |
|                       | Host/vCen             | ter Server App                | liance                         |   |
|                       | 1                     |                               | Hostname or IP address         |   |
|                       | 3<br>4<br>5           |                               | User name<br>admin<br>Password |   |
|                       | 6                     |                               | Priority                       |   |
|                       | 7                     |                               | 2<br>Delay to next             |   |

Ce menu permet de configurer le service d'arrêt VMware Esxi. Il est possible d'arrêter jusqu'à 10 hôtes ou systèmes serveurs vCenter, chacun avec leurs identifiants, priorité et délai distincts. Il est également possible d'arrêter l'ASI à la fin. La validité des identifiants est vérifiée de manière périodique et, si ces derniers ne sont pas valables, une alarme est émise.

| Champ                            | Paramètres à renseigner                                                                                 |  |  |  |  |
|----------------------------------|----------------------------------------------------------------------------------------------------|--|--|--|--|
| Enable ESXi shutdown             | Activer le service d'arrêt ESXi                                                                         |  |  |  |  |
| Hostname or IP address           | Saisir le nom d'hôte de l'hôte ESXi                                                                     |  |  |  |  |
| User name                        | Saisir le nom du user pour l'administrateur ESXi                                                        |  |  |  |  |
| Password                         | Saisir le mot de passe pour l'administrateur ESXi                                                       |  |  |  |  |
| Priority                         | Saisir la priorité. (1 correspond à la priorité max et sera arrêté en premier)                          |  |  |  |  |
| Delay to next                    | Saisir le délai entre les entrées du tableau                                                            |  |  |  |  |
| After mains failure              | L'arrêt sera exécuté une fois que le délai paramétré en minutes après la coupure de courant sera écoulé |  |  |  |  |
| When autonomy is below (percent) | L'arrêt sera exécuté lorsque l'autonomie sera inférieure au<br>pourcentage d'autonomie paramétré        |  |  |  |  |
| Then, UPS shutdown after         | Activer et définir un retard de quelques secondes pour mettre l'ASI hors tension également              |  |  |  |  |

Pour configurer la priorité d'allumage et/ou d'arrêt de la MV, il est nécessaire d'utiliser la configuration VCSA ou ESXi :

Configuration Esxi :

| vmware' Esxi"                                                                                                    |                                                                                                    |                                                                                            |                                                                                                    | rool@10.1.30.11 -                                                   | Help +   (                                                           | Q Search |
|----------------------------------------------------------------------------------------------------|----------------------------------------------------------------------------------------------------|--------------------------------------------------------------------------------------------|----------------------------------------------------------------------------------------------------|---------------------------------------------------------------------|----------------------------------------------------------------------|----------|
| Navigator 🗉 📴 server1.rielle                                                                                                    | Io.group - Manage                                                                                                    |                                                                                            |                                                                                                    |                                                                     |                                                                      |          |
| Host     System                                                                                                    | Hardware Licensing Packages Services                                                                                                    | Security & users                                                                           |                                                                                                    |                                                                     |                                                                      |          |
| Nergator     Nordator     Nordator | e License License Package Services eetings  Edit setings  Edit setings  Edit setings  Edit setings  Stop delay Stop delay | Becurty & users Ves 1205 1204 1205 1204 System default No gene  Datafe  C Refersh  Actions | Shufdoun behavior v<br>System default<br>System default<br>System default<br>System default<br>System default | Autostarf order v<br>Unset<br>1<br>Unset<br>Unset<br>Unset<br>Unset | (Q 58<br>120 s<br>120 s<br>120 s<br>120 s<br>120 s<br>120 s<br>120 s | arch<br> |

Sélectionner Yes pour modifier la configuration autostart.

| Option                                           | Description                                      |  |  |
|--------------------------------------------------|--------------------------------------------------|--|--|
| Start delay                                      | Configurer le délai de démarrage de la MV.       |  |  |
| Stop delay Configurer le délai d'arrêt de la MV. |                                                  |  |  |
| Stop action                                      | Sélectionner l'option System default, Power off, |  |  |
|                                                  | Suspend ou Shut down.                            |  |  |
| Wait for heartbeat                               | Sélectionner Yes pour activer l'option Wait for  |  |  |
|                                                  | heartbeat.                                       |  |  |

Cliquer sur Save.

| 🥖 Change autostart configuration |             |
|----------------------------------|-------------|
| Enabled                          | ● Yes ◎ No  |
| Start delay                      | 120 seconds |
| Stop delay                       | 120 seconds |
| Stop action                      | ~           |
| Wait for heartbeat               | ◯ Yes ● No  |
|                                  | Save Cancel |

Utiliser cette option pour paramétrer un délai de machine virtuelle différent du délai par défaut pour toutes les machines. Les paramètres configurés pour chaque machine virtuelle remplacent les paramètres par défaut pour toutes les machines.

a) Pour modifier l'ordre de démarrage des machines virtuelles, sélectionner un élément dans la catégorie Manual Startup et utiliser la flèche du haut pour le déplacer jusque Automatic Startup ou Any Order.

Utiliser les flèches du haut et du bas pour modifier l'ordre de démarrage des machines virtuelles dans la catégorie Automatic Startup. Lors de l'arrêt, les machines virtuelles s'arrêtent dans l'ordre inverse.

b) Cliquer sur Start delay behaviour, sélectionner Use specified settings, puis configurer le délai de démarrage avant l'allumage de la machine virtuelle suivante dans la séquence.

c) Cliquer sur Stop delay behaviour, sélectionner Use specified settings, puis configurer l'action d'arrêt et le délai.

| 📓 Configure autostart - Windov | vs Server 2016              |
|--------------------------------|-----------------------------|
| Start delay                    | 120 seconds                 |
| Stop delay                     | 120 seconds                 |
| Stop action                    | System default              |
| Wait for heartbeat             | ○ Yes ○ No ● System default |
|                                | Save Cancel                 |

#### Configuration du serveur vSphere :

| vm vSphere Client Menu v                                                                                                    | Q Search in all environments                                                                                                    |                                                                                                    |                                                                                                    |                                                                                    | C          | ministrator@VSPHERE.LOCAL 🗸                                                                                                    | 9 |
|----------------------------------------------------------------------------------------------------|----------------------------------------------------------------------------------------------------|----------------------------------------------------------------------------------------------------|----------------------------------------------------------------------------------------------------|------------------------------------------------------------------------------------|------------|----------------------------------------------------------------------------------------------------|---|
| V Sphere Client Verru V<br>V Sphere Client Q<br>V Sphere Client Q<br>V Sphere V Sphere Client Q<br>V Sphere Client Q<br>V Sphere Client Q | Configure     Configure     Configure     Storage     Storage Adapters     Storage Adapters     Storage Devices     Hott Cache Configure     Protocol Enopoints     Vortual Startup/Shutco     Networking     Virtual startup/Shutco     Appendix Machines     Vertual Machines     Vertual Machines     V | VMs Datastores Networks  Startup and Shutdown  Comment Acustratic the automatic startup and st  VM Name  Debian 10  Debian 10  Debian 10  Debian 10  Debian 10  Comment Acustratic Acustratic Acustrat | Updates<br>hutdown of virtual machines<br>Rentie<br>Enabled<br>Disabled<br>Disabled<br>Disabled<br>Disabled | Is disabled.<br>Startup Delay (s)<br>120<br>120<br>120<br>120<br>120<br>120<br>120 | C 2 2 v Ac | nninistrator@VSPHERE_LOCAL >      [1]     [1]     [20     [20     [20     [20     [20     [20     [20     [20     [20     [20     [20     [20     [20     [20     [20     [20     [20     [20     [20     [20     [20     [20     [20     [20     [20     [20     [20     [20     [20     [20     [20     [20     [20     [20     [20     [20     [20     [20     [20     [20     [20     [20     [20     [20     [20     [20     [20     [20     [20     [20     [20     [20     [20     [20     [20     [20     [20     [20     [20     [20     [20     [20     [20     [20     [20     [20     [20     [20     [20     [20     [20     [20     [20     [20     [20     [20     [20     [20     [20     [20     [20     [20     [20     [20     [20     [20     [20     [20     [20     [20     [20     [20     [20     [20     [20     [20     [20     [20     [20     [20     [20     [20     [20     [20     [20     [20     [20     [20     [20     [20     [20     [20     [20     [20     [20     [20     [20     [20     [20     [20     [20     [20     [20     [20     [20     [20     [20     [20     [20     [20     [20     [20     [20     [20     [20     [20     [20     [20     [20     [20     [20     [20     [20     [20     [20     [20     [20     [20     [20     [20     [20     [20     [20     [20     [20     [20     [20     [20     [20     [20     [20     [20     [20     [20     [20     [20     [20     [20     [20     [20     [20     [20     [20     [20     [20     [20     [20     [20     [20     [20     [20     [20     [20     [20     [20     [20     [20     [20     [20     [20     [20     [20     [20     [20     [20     [20     [20     [20     [20     [20     [20     [20     [20     [20     [20     [20     [20     [20     [20     [20     [20     [20     [20     [20     [20     [20     [20     [20     [20     [20     [20     [20     [20     [20     [20     [20     [20     [20     [20     [20     [20     [20     [20     [20     [20     [20     [20     [20     [20     [20     [20     [20     [20     [20     [20     [20     [20     [20     [20     [20 |   |
|                                                                                                    | Automitication annu.<br>Certificat<br>Power Management<br>Advanced System S.<br>System Resource Re.<br>Firenail<br>Rankvas                                                                                                    |                                                                                                    |                                                                                                    |                                                                                    |            |                                                                                                    |   |
| Recent Tasks Alarms                                                                                                    |                                                                                                    |                                                                                                    |                                                                                                    |                                                                                    |            |                                                                                                    | * |

Procédure permettant l'allumage/arrêt automatique :

1 Dans le vSphere Web Client, parcourir et identifier l'hôte sur lequel la machine virtuelle se trouve.

- 2 Sélectionner Manage > Settings.
- 3 Dans Virtual Machines, sélectionner VM Startup/Shutdown et cliquer sur Edit.

La boîte de dialogue Edit VM Startup and Shutdown apparaît.

| -               | 2              | 🗹 Autor        | matically start an                     | d stop the virtual m | achines with the s | ystem          |                |  |  |  |  |
|-----------------|----------------|----------------|----------------------------------------|----------------------|--------------------|----------------|----------------|--|--|--|--|
| Startup delay   |                | 120            | 20 Continue if VMware Tools is started |                      |                    |                |                |  |  |  |  |
| Shutdown delay  |                | 120            |                                        |                      |                    |                |                |  |  |  |  |
| shutdown action |                | Power          | off <b>v</b>                           |                      |                    |                |                |  |  |  |  |
| Automatic       |                |                |                                        |                      |                    |                |                |  |  |  |  |
| Move Up 🔸       | VM Name        | n / Ed         | Startup                                | Startup Delay (s)    | VMware Tools       | Shutdown Behav | Shutdown Delay |  |  |  |  |
| Automatic       |                |                |                                        |                      |                    |                |                |  |  |  |  |
|                 | Debian S       | SID 6          | Enabled                                | 120                  | Walt for startu    | Power off      | 120            |  |  |  |  |
| Manual Start    |                |                |                                        |                      |                    |                |                |  |  |  |  |
|                 | Debian 1       | 10             | Disabled                               | 120                  | Wait for startu    | Power off      | 120            |  |  |  |  |
|                 | Windows        | s Ser          | Disabled                               | 120                  | Walt for startu    | Power off      | 120            |  |  |  |  |
|                 | ArchLinu       | ux Disabled    |                                        | 120                  | Walt for startu    | Power off      | 120            |  |  |  |  |
|                 | VMware         | e vCe Disabled |                                        | 120                  | Wait for startu    | Power off      | 120            |  |  |  |  |
|                 | Jessle QT5 DIs |                | Disabled                               | 120                  | Wait for startu    | Power off      | 120            |  |  |  |  |
|                 |                |                |                                        |                      |                    |                |                |  |  |  |  |
|                 |                |                |                                        |                      |                    |                |                |  |  |  |  |
|                 |                |                |                                        |                      |                    |                |                |  |  |  |  |

4 Cocher la case Automatically start and stop the virtual machines with the system.

5 (En option) Dans l'encadré Default VM Settings, configurer le comportement d'allumage et d'arrêt automatique pour toutes les machines virtuelles de l'hôte.

| Option                                      | Action                                            |
|---------------------------------------------|---------------------------------------------------|
| Startup Delay                               | Après avoir démarré l'hôte ESXi, celui-ci         |
|                                             | démarre les machines virtuelles configurées       |
|                                             | pour un démarrage automatique. Une fois que       |
|                                             | l'hôte ESXi a allumé la première machine          |
|                                             | virtuelle, l'hôte attend le délai paramétré, puis |
|                                             | démarre la machine virtuelle suivante. Les        |
|                                             | machines virtuelles sont allumées dans l'ordre    |
|                                             | de démarrage paramétré dans l'encadré Per-        |
|                                             | VM Overrides.                                     |
| Continue immediately if VMware Tools starts | Réduit le délai de la machine virtuelle. Si       |
|                                             | VMware Tools démarre avant l'écoulement du        |
|                                             | délai paramétré, l'hôte ESXi allume la machine    |
|                                             | virtuelle suivante sans attendre l'écoulement du  |
|                                             | délai.                                            |
| Shutdown Delay                              | L'arrêt de l'hôte ESXi provoque l'arrêt des       |
|                                             | machines virtuelles exécutées sur celui-ci.       |
|                                             | L'ordre dans lequel les machines virtuelles sont  |
|                                             | arrêtées est l'inverse de l'ordre de démarrage.   |
|                                             | Une fois que l'hôte ESXi a arrêté la première     |
|                                             | machine virtuelle, l'hôte attend le délai d'arrêt |

|                 | paramétré, puis arrête la machine virtuelle<br>suivante. L'hôte ESXi s'arrête uniquement une<br>fois que toutes les machines virtuelles sont<br>arrêtées.             |
|-----------------|----------------------------------------------------------------------------------------------------|
| Shutdown Action | Sélectionner une action d'arrêt applicable aux<br>machines virtuelles de l'hôte lorsque l'hôte<br>s'arrête.<br>• Guest Shutdown<br>• Power Off<br>• Suspend<br>• None |

6 (Option) Dans l'encadré Per-VM Overrides, configurer l'ordre et le comportement de démarrage pour chaque machine virtuelle.

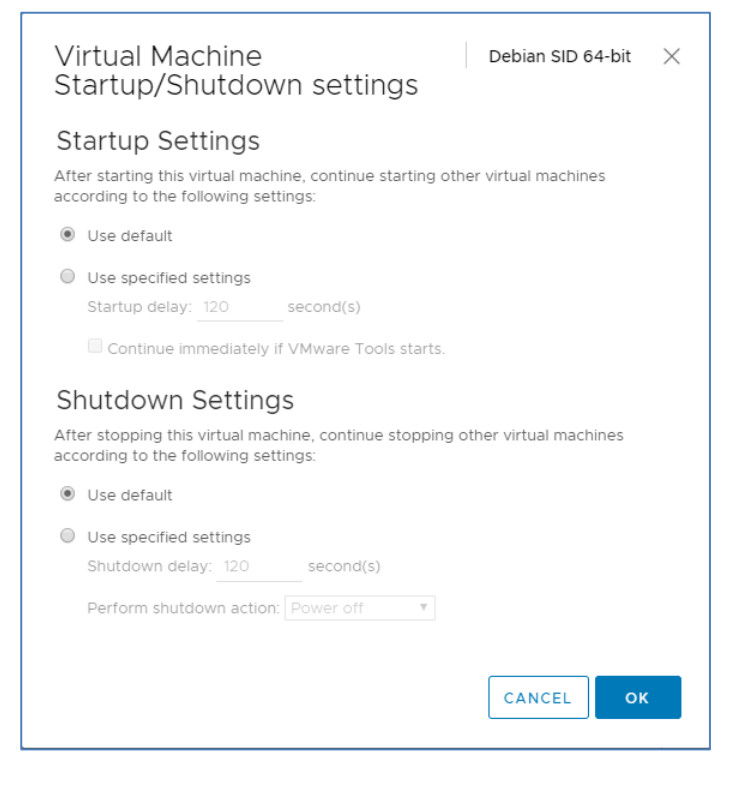

Utiliser cette option pour paramétrer un délai de machine virtuelle différent du délai par défaut pour toutes les machines. Les paramètres configurés pour chaque machine virtuelle remplacent les paramètres par défaut pour toutes les machines.

a) Pour modifier l'ordre de démarrage des machines virtuelles, sélectionner un élément dans la catégorie Manual Startup et utiliser la flèche du haut pour le déplacer jusque Automatic Startup ou Any Order.

Utiliser les flèches du haut et du bas pour modifier l'ordre de démarrage des machines virtuelles dans la catégorie Automatic Startup. Lors de l'arrêt, les machines virtuelles s'arrêtent dans l'ordre inverse.

b) Cliquer sur Startup Behaviour, sélectionner Use specified settings, puis configurer le délai de démarrage avant l'allumage de la machine virtuelle suivante dans la séquence.

c) Cliquer sur Continue immediately if VMware Tools starts et choisir si l'hôte ESXi doit attendre l'écoulement du délai lorsque VMware Tools est déjà installé sur la machine virtuelle.

En cas de sélection de Continue if VMware Tools is installed, l'hôte ESXi allume la machine virtuelle suivante sans attendre l'écoulement du délai. En cas de non-sélection de Continue if VMware Tools is installed, l'hôte ESXi attend l'écoulement du délai.

d) Cliquer sur Shutdown Behaviour, sélectionner Use specified settings, puis configurer l'action d'arrêt et le délai.

7 Cliquer sur OK pour fermer la boîte de dialogue et enregistrer les paramètres

#### Tester la configuration.

Il est également possible de tester la procédure sans procéder à un véritable arrêt en sélectionnant « Dry Run ». Les journaux de l'hôte cible ou du système serveur vCenter confirmeront que la configuration est appropriée.

| vm vSphere Client Menu v                                                                                                    |                                                                                                    |                                                                                                    |                                                                                                    |                                                         |
|----------------------------------------------------------------------------------------------------|----------------------------------------------------------------------------------------------------|----------------------------------------------------------------------------------------------------|----------------------------------------------------------------------------------------------------|---------------------------------------------------------|
| vm     vsphere Client     Menu V       V     Vsphere Client     Vsphere       V     Vsphere     Vsphere       V     Nsshout     Nsshout       V     Nsshout     Nsshout <td< th=""><th>Address and environments     Action     Action</th><th>Permissions Datacenters Hosts &amp; Clusters VMs Datastores Networks Linked vCenter Server Syst      Previous ▶ Next      Description     Provide ▶ Next      Description     Vige Description Next Compared Particle     Vige Vige Vige Vige Vige Vige Vige V</th><th>C         O         Administrator (f)           items         Extensions         Updates           at         Target         User           1013:01         VSP-REFLOC         1013:01           1013:01         VSP-REFLOC         VSP-REFLOC           1013:01         System         1013:01           1013:01         System         1013:01           1013:01         System         1013:01           1013:01         System         1013:01           1013:01         System         1013:01           1013:01         System         1013:01           1013:01         System         1013:01           1013:01         System         1013:01           1013:01         System         1013:01           1013:01         System         1013:01           1013:01         System         1013:01           1013:01         System         1013:01</th><th>VSPHERE LOCAL V   V  Event Type ID     V  Event Type ID</th></td<> | Address and environments     Action     Action | Permissions Datacenters Hosts & Clusters VMs Datastores Networks Linked vCenter Server Syst      Previous ▶ Next      Description     Provide ▶ Next      Description     Vige Description Next Compared Particle     Vige Vige Vige Vige Vige Vige Vige V               | C         O         Administrator (f)           items         Extensions         Updates           at         Target         User           1013:01         VSP-REFLOC         1013:01           1013:01         VSP-REFLOC         VSP-REFLOC           1013:01         System         1013:01           1013:01         System         1013:01           1013:01         System         1013:01           1013:01         System         1013:01           1013:01         System         1013:01           1013:01         System         1013:01           1013:01         System         1013:01           1013:01         System         1013:01           1013:01         System         1013:01           1013:01         System         1013:01           1013:01         System         1013:01           1013:01         System         1013:01 | VSPHERE LOCAL V   V  Event Type ID     V  Event Type ID |
|                                                                                                    |                                                                                                    |                                                                                                    |                                                                                                    | 100 items                                               |
|                                                                                                    |                                                                                                    | Date Time:         14/11/2019, 12.27.53         Type:         User           User:         VSPHERE LOCALL/Administrator         Target:         10.1.30.12           Description:         Image: Market and the shuldown host 10.1.30.12         Event Type Description: |                                                                                                    |                                                         |

## **NTP & Timezone configuration**

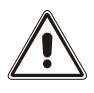

Certains services Netman 204 nécessitent une date et une heure correctes pour fonctionner correctement. Il est donc nécessaire de les configurer au plus vite pour éviter les dysfonctionnements.

| Net  | man <b>204</b>         | Device model<br>VST 800 | System status<br>STAND-BY |          | Alarm<br>NONE                | • 🚯 | Welcome<br>ADMIN 🗸 |  |
|------|------------------------|-------------------------|---------------------------|----------|------------------------------|-----|--------------------|--|
| DASH | BOARD DATA SYS         | TEM OVERVIEW HISTOR     | CONFIGURATION             | ADMINIST | TRATION                      |     |                    |  |
|      | YOUR NETMAN 204        | SENSORS                 | MODEM                     | REMOTE   | HOSTS                        |     |                    |  |
| DE   | VICE                   |                         |                           |          |                              |     |                    |  |
|      | General configuration  | NTP & Time              | ezone configuratio        | n        |                              |     |                    |  |
|      | Command configuration  | Current date is 13 N    | lov 15:35 UTC 2019        |          |                              |     |                    |  |
|      | Data Log configuration |                         | EZONE                     | SE       | T A NTP SERVER               |     |                    |  |
| NE   | TWORK                  | Select the right t      | imezone                   | NT       | P server address (IP)        |     |                    |  |
|      | Configuration          | ROME                    | ~                         | L        | Please insert the NTP addres | S   |                    |  |
|      | UDP Firewall           |                         |                           |          |                              |     |                    |  |
|      | Wake on LAN            | SAVE                    |                           |          |                              |     |                    |  |
|      | SNMP                   |                         |                           |          |                              |     |                    |  |
|      | MODBUS/BACNET          |                         |                           |          |                              |     |                    |  |
|      | JSON                   |                         |                           |          |                              |     |                    |  |
|      | SYSLOG                 |                         |                           |          |                              |     |                    |  |
| DA   | ATE & TIME             | _                       |                           |          |                              |     |                    |  |
|      | NTP & Timezone         |                         |                           |          |                              |     |                    |  |

Ce menu permet de configurer la synchronisation NTP.

| Champ                   | Paramètres à renseigner                       |
|-------------------------|-----------------------------------------------|
| NTP server address (IP) | Renseigner le nom ou l'adresse du serveur NTP |

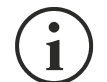

Uniquement pour certains modèles d'ASI; si un temps valide est reçu par le serveur NTP configuré, Netman 204 synchronisera l'horloge de l'ASI tous les jours à 00h30.

## Date & Time configuration

| Netman <b>204</b>      | Device model<br>VST 800 | System status<br>STAND-BY                    | Alarm<br>NONE  | • 🚯 🕯 | /elcome<br>DMIN 🗸 |
|------------------------|-------------------------|----------------------------------------------|----------------|-------|-------------------|
| DASHBOARD DATA SYS     | STEM OVERVIEW HISTO     | RY CONFIGURATION                             | ADMINISTRATION |       |                   |
| YOUR NETMAN 204        | SENSORS                 | MODEM                                        | REMOTE HOSTS   |       |                   |
| DEVICE                 |                         |                                              |                |       |                   |
| General configuration  | Date & Tin              | ne configuration                             |                |       |                   |
| Command configuration  | Current date is 13      | Nov 15:36 UTC 2019                           |                |       |                   |
| Data Log configuration | SET A N                 | EW DATE                                      |                |       |                   |
| NETWORK                | Date                    |                                              | Hour Minutes   |       |                   |
| Configuration          | dd/m                    | ייער איז איז איז איז איז איז איז איז איז איז | 00 🗸 00 🗸      |       |                   |
| UDP Firewall           |                         |                                              |                |       |                   |
| Wake on LAN            | SAVE                    |                                              |                |       |                   |
| SNMP                   |                         |                                              |                |       |                   |
| MODBUS/BACNET          |                         |                                              |                |       |                   |
| JSON                   |                         |                                              |                |       |                   |
| SYSLOG                 |                         |                                              |                |       |                   |
| DATE & TIME            |                         |                                              |                |       |                   |
| NTP & Timezone         |                         |                                              |                |       |                   |

| Champ   | Paramètres à renseigner          |
|---------|----------------------------------|
| Date    | Renseigner la date actuelle      |
| Hour    | Renseigner l'heure actuelle      |
| Minutes | Renseigner les minutes actuelles |

## **Email configuration**

| Netman <b>204</b>      | Device model<br>UOD1 | System status<br>ECO-MODE  |                     | ~ 🚯       | Welcome<br>ADMIN 🗸 |
|------------------------|----------------------|----------------------------|---------------------|-----------|--------------------|
| DASHBOARD DATA S       | SYSTEM OVERVIEW      | HISTORY CONFIGURA          | TION ADMINISTRATION | Ŭ         |                    |
| YOUR NETMAN 204        | SENSORS              | S MODEM                    |                     |           |                    |
| DEVICE                 |                      |                            |                     |           |                    |
| General configuration  | Ema                  | il configuration           |                     |           |                    |
| Data Log configuration |                      |                            |                     |           |                    |
| NETWORK                |                      | Enable Email               |                     |           |                    |
| Configuration          |                      | MAIL HOST & SMTP           |                     |           |                    |
| UDP Firewall           |                      |                            |                     | 01170     |                    |
| Wake on LAN            |                      | Please insert the address  |                     | SMTP Port |                    |
| SNMP                   |                      | OTHER PARAMETERS           |                     |           |                    |
| MODBUS/BACNET          |                      | Sender address             | Transport           |           |                    |
| JSON                   |                      | Please insert sender email | Plain               | ~         |                    |
| DATE & TIME            |                      | Username                   | Password            |           |                    |
| Configuration          |                      | Please insert username     | Please insert pas   | sword     |                    |
| NTP & Timezone         |                      | EMAILS                     |                     |           |                    |
| EMAILS                 |                      | Email #1                   | Email #2            | Email #3  |                    |

Ce menu peut être utilisé pour configurer les adresses auxquelles les notifications d'alerte et les rapports seront envoyés, ainsi que les paramètres du service de messagerie conformément au tableau suivant.

| Champ                     | Paramètres à renseigner                                                                                             |  |  |  |  |  |
|---------------------------|----------------------------------------------------------------------------------------------------|--|--|--|--|--|
| Enable Email              | Active le service de messagerie                                                                                     |  |  |  |  |  |
| Mail host                 | Renseigner le nom ou l'adresse du serveur SMTP utilisé pour envoyer les e-mails. <sup>(1)</sup>                     |  |  |  |  |  |
| SMTP port                 | MTP port Port IP utilisé par le protocole SMTP                                                                      |  |  |  |  |  |
| Sender address            | Renseigner l'adresse de destination des rapports. <sup>(2)</sup>                                                    |  |  |  |  |  |
| Username                  | Si le serveur nécessite une identification, renseigner le nom d'utilisateur.                                        |  |  |  |  |  |
| Password                  | Si le serveur nécessite une identification, renseigner le mot de passe.                                             |  |  |  |  |  |
| Transport                 | Il est possible de choisir entre « plain », « SSL » ou « TLS ».                                                     |  |  |  |  |  |
| Email #1                  |                                                                                                    |  |  |  |  |  |
| Email #2                  | Renseigner les adresses e-mail auxquelles les notifications d'alerte et les rapports seront envoyés (voir remarque) |  |  |  |  |  |
| Email #3                  |                                                                                                    |  |  |  |  |  |
| Device events             | Choisissez l'événement pour lequel l'e-mail sera envoyé                                                             |  |  |  |  |  |
| Send report every<br>day  | Envoie le rapport par e-mail tous les jours à 00H00                                                                 |  |  |  |  |  |
| Send report every<br>week | Envoie le rapport par e-mail tous les lundis à 00H00                                                                |  |  |  |  |  |

<sup>(1)</sup> Veillez à ce que le serveur SMTP accepte les connexions sur le port configuré.

<sup>(2)</sup> N'utilisez pas d'espace dans ce champ

Après avoir renseigné les données et sauvegardé, le service peut être testé. Si le test est effectué, un e-mail est envoyé à toutes les adresses définies.

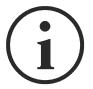

Les rapports sont envoyés à toutes les adresses indiquées. Pour les e-mails de notification d'alerte, consulter le paragraphe « *Email logic* ».

## **Email logic**

Le tableau suivant explique le sens des événements. Ils varient selon l'appareil connecté.

| Événement       | Signification                                                        |
|-----------------|----------------------------------------------------------------------|
| Device Lock     | L'appareil est verrouillé ou dans un état de défaillance grave       |
| Ovrload/Ovrtemp | Appareil en surcharge ou en surchauffe                               |
| General Failure | Panne de l'appareil                                                  |
| On bypass       | Fonctionnement du circuit de secours                                 |
| Input blackout  | Coupure de courant sur la source d'alimentation                      |
| Battery low     | Batterie faible                                                      |
| Communic lost   | La communication entre l'onduleur et le Netman 204 a été interrompue |

## **GSM Modem**

| Netman <b>204</b> | Device model<br>UOD1 | System st<br>ECO-MOD | tatus<br>DE  |                | ~ 🚯          | Welcome<br>ADMIN 🗸 |  |  |  |
|-------------------|----------------------|----------------------|--------------|----------------|--------------|--------------------|--|--|--|
| DASHBOARD DATA    | SYSTEM OVERVIEW      | IISTORY CO           | NFIGURATION  | ADMINISTRATION |              |                    |  |  |  |
| YOUR NETMAN 204   | SENSORS              | MOD                  | EM           |                |              |                    |  |  |  |
| MODEM             | GSM M                | odem confi           | iguration    |                |              |                    |  |  |  |
| configuration     |                      |                      | guianon      |                |              |                    |  |  |  |
|                   | En                   | able SMS             |              |                |              |                    |  |  |  |
|                   | GSM Can              | CONFIGURATION        |              |                |              |                    |  |  |  |
|                   |                      | s                    | SMS #1       | SMS #2         | SMS #3       |                    |  |  |  |
|                   |                      |                      | Phone number | Phone number   | Phone number |                    |  |  |  |
|                   | Device Lo            | ock                  |              |                |              |                    |  |  |  |
|                   | Overload             | / overtemp           |              |                |              |                    |  |  |  |
|                   | General F            | ailure               |              |                |              |                    |  |  |  |
|                   | On Bypas             | 15                   |              |                |              |                    |  |  |  |
|                   | Input blac           | ckout                |              |                |              |                    |  |  |  |

Ce menu peut être utilisé pour configurer le modem GSM afin d'envoyer des SMS.

| Champ                  | Paramètres à renseigner                                 |
|------------------------|---------------------------------------------------------|
| Enable SMS             | Active le service SMS                                   |
| GSM carrier            | Renseigner le numéro de téléphone de l'opérateur        |
| SMS #1                 |                                                         |
| SMS #2                 | Numéros de téléphone qui recevront le SMS               |
| SMS #3                 |                                                         |
| Device events          | Choisir les événements pour lesquels le SMS sera envoyé |
| Send report every day  | Envoie le rapport par SMS tous les jours à 00H00        |
| Send report every week | Envoie le rapport par SMS tous les lundis à 00H00       |

## Sondes

| Netman <b>20</b> | Device model<br>D4 TT5K100 | System status<br>LOAD ON INVERTER | Alarm vone v 🚯               | Welcome<br>ADMIN 🗸 |
|------------------|----------------------------|-----------------------------------|------------------------------|--------------------|
| DASHBOARD        | DATA SYSTEM OVERVIEW       | HISTORY CONFIGURATION             | ADMINISTRATION               |                    |
| YOUR NE          | TMAN 204 SENSORS           | MODEM                             |                              |                    |
| SENSORS          |                            |                                   |                              |                    |
| Main             | Genera                     | al Sensors configuration          | on                           |                    |
| Install a n      | new sensor                 |                                   |                              |                    |
| Configure        | ation C                    | ontact logic                      | NORMALLY OPEN NORMALLY CLOSE |                    |
|                  |                            |                                   |                              |                    |
|                  | OUTPUT                     | CONTACT                           | THRESHOLD FOR ALARM          |                    |
|                  | Device L                   | sensor                            | Temperature high ["C]<br>30  |                    |
|                  | Overload                   | d / overtemp 🗸                    | Temperature low [*C]         |                    |
|                  | General                    | Failure                           | 5                            |                    |
|                  | On Bypa                    | ISS 🗸                             | Temperature hysteresis [°C]  |                    |
|                  | Input bla                  | ackout 🗸                          | Humidity high [%RH]          |                    |
|                  | Battery                    | Low                               | 80                           |                    |
|                  | Commu                      | nication lost 🗸                   | Humidity low [%RH]           |                    |
|                  | Input se                   | nsor 🗸                            | Humidity hysterasis (%RH)    |                    |

| Champ                       | Paramètres à renseigner                                   |
|-----------------------------|-----------------------------------------------------------|
| Enable sensors              | Active le service des sondes                              |
| Contact logic               | Choisir entre normalement ouvert et normalement fermé     |
| Output contact              | Choisir le signal de sortie à activer lors de l'événement |
| Temperature high [°C]       | Renseigner le seuil de température haute                  |
| Temperature low [°C]        | Renseigner le seuil de température basse                  |
| Temperature hysteresis [°C] | Renseigner l'hystérésis de température                    |
| Humidity high [%RH]         | Renseigner le seuil d'humidité haute                      |
| Humidity low [%RH]          | Renseigner le seuil d'humidité basse                      |
| Humidity hysteresis [%RH]   | Renseigner l'hystérésis d'humidité                        |

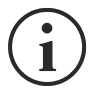

Outre leur configuration, les services doivent aussi être activés pour fonctionner (consulter le paragraphe « *Sensors Config* »).

### Configuration des sondes via SSH ou USB

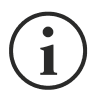

L'accès au menu « Sensors config » est nécessaire pour activer le service « Sensors » et pour redémarrer le *NetMan 204*.

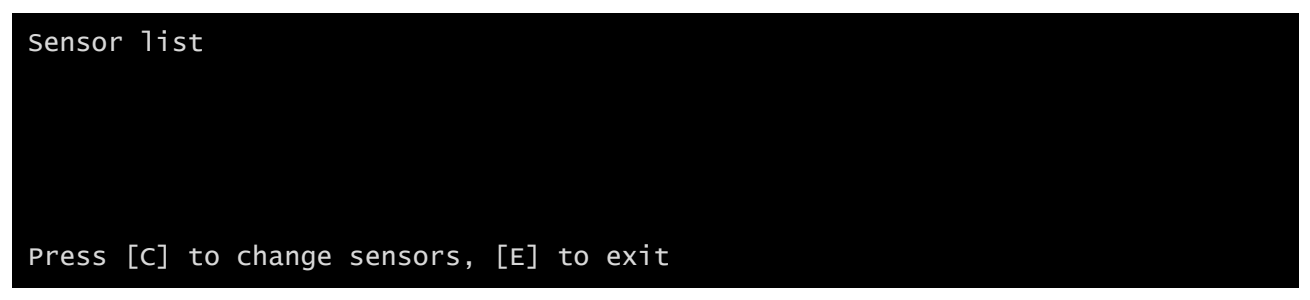

Accédez au menu « Config sensor », branchez la première sonde et appuyez sur « C ». Après quelques instants, l'appareil sera reconnu et se dotera d'un numéro d'identification [1]. Branchez la sonde suivante et appuyez sur « N ». Après quelques instants, l'appareil sera reconnu et se dotera d'un numéro d'identification [2]. Répétez la procédure pour toutes les sondes. Quand la configuration est finalisée, appuyez sur « Y ».

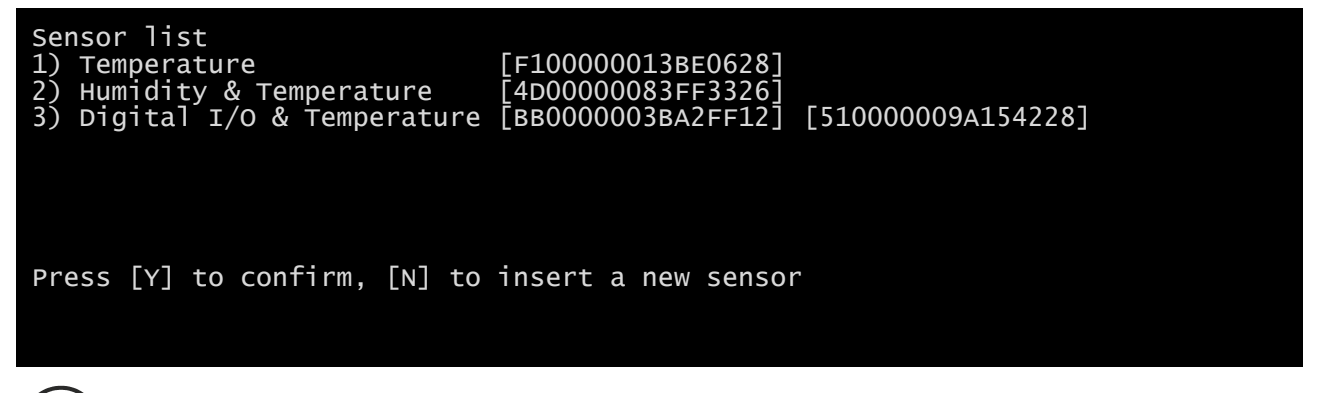

Pour un bon fonctionnement des appareils, il est nécessaire d'ajouter un seul appareil pour chaque itération et attendre qu'il soit reconnu par *NetMan 204*.

Exemple : brancher une sonde de température, une sonde d'humidité et de température ainsi qu'une sonde *E/S numérique et température* dans cet ordre.

| Sensor list                              |  |
|------------------------------------------|--|
|                                          |  |
|                                          |  |
|                                          |  |
| Press [C] to change sensors, [E] to exit |  |

Branchez la première sonde (Température) et appuyez sur « C ».

| Sensor list<br>1) Temperature | [F10000013BE0628]   |
|-------------------------------|---------------------|
|                               |                     |
|                               |                     |
| Press [Y] to confirm, [N] to  | insert a new sensor |

Attendez l'identification de la première sonde et branchez ensuite la deuxième sonde (*Humidité et température*). Appuyer sur « N ».

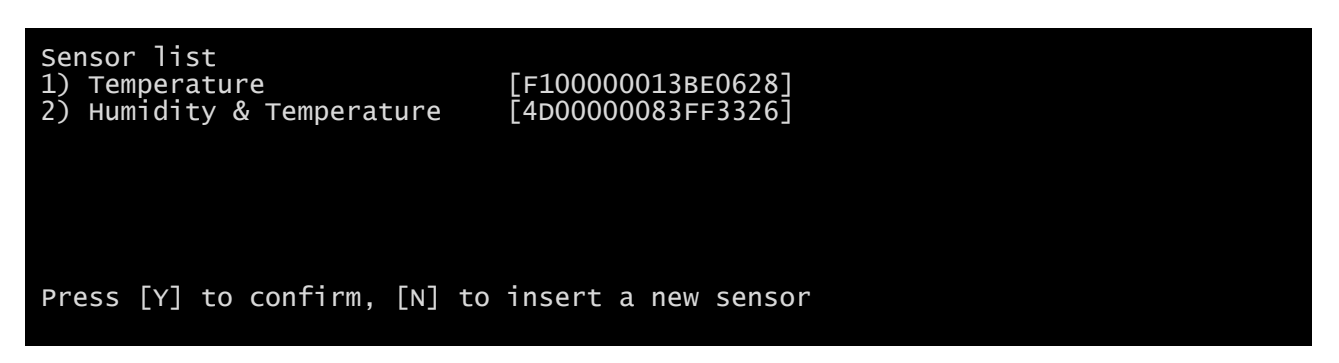

Attendez l'identification de la deuxième sonde et branchez ensuite la troisième sonde (*E/S numérique et température*). Appuyer sur « N ».

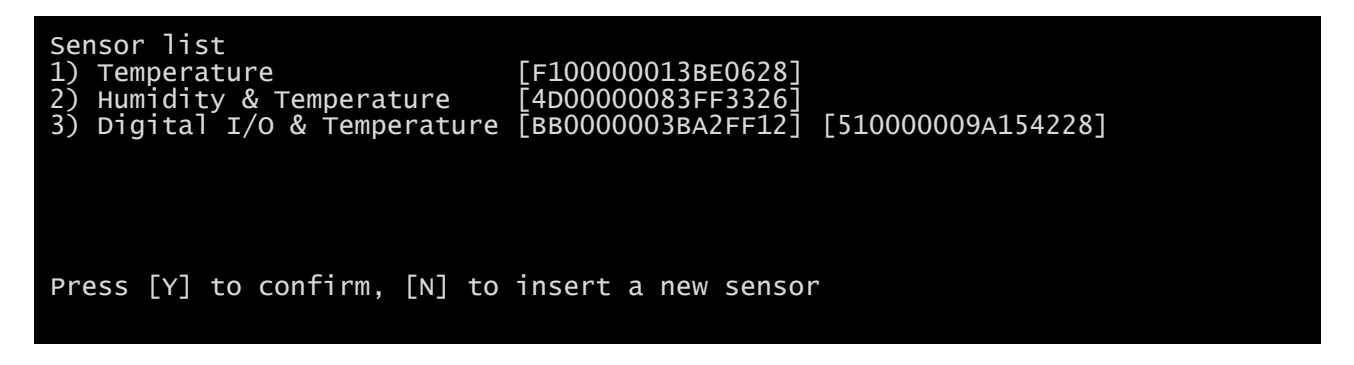

Appuyez sur « Y » pour confirmer.

## Configuration des sondes via HTTP

| Netman <b>204</b>    | Device model<br>VST 800 | System status<br>STAND-BY |              | · 🔒 | Webowe                     |
|----------------------|-------------------------|---------------------------|--------------|-----|----------------------------|
| YOUR NETMAN 204      | SENSORS                 | MODEM                     | REMOTE HOSTS | l   | DO TOO WANT TO REBUCT NOW? |
| SENSORS              | General S               | Sensors configurati       | on           |     |                            |
| install a new sensor | SENS                    | DRS CONFIGURATION         |              |     |                            |
|                      | Enable                  | e sensors                 |              |     |                            |
|                      |                         | ONMENTAL SENSORS          |              |     |                            |
|                      | SAVE                    |                           |              |     |                            |
|                      |                         | •                         |              |     |                            |
|                      |                         |                           |              |     |                            |
|                      |                         |                           |              |     |                            |

Activez le service «Capteurs» et redémarrez le Netman 204.

| Ν  | letman <b>204</b>    | Device model<br>ULC2 | System status<br>STAND-BY                                                                                                    |                           | ✓ 👔 Welcome   | ì |
|----|----------------------|----------------------|----------------------------------------------------------------------------------------------------|---------------------------|---------------|---|
| DA | ASHBOARD DATA SYS    | TEM OVERVIEW HISTOR  | Y CONFIGURATION                                                                                                    | ADMINISTRATION            |               |   |
|    | YOUR NETMAN 204      | SENSORS              | MODEM                                                                                                    | REMOTE HOSTS              |               |   |
|    | SENSORS              |                      |                                                                                                    |                           |               |   |
|    | Main                 | Sensor inst          | allation - First step                                                                                                    | RESE                      | CONFIGURATION |   |
|    | Install a new sensor |                      |                                                                                                    | -                         |               |   |
|    |                      |                      |                                                                                                    |                           |               |   |
|    |                      |                      | - The second second sec |                           |               |   |
|    |                      |                      | Connect your                                                                                                    | brand new sensor          |               |   |
|    |                      |                      | Please, connect j                                                                                                    | ust one sensor at a time. |               |   |
|    |                      | START LISTENING      |                                                                                                    |                           |               |   |
|    |                      |                      |                                                                                                    |                           |               |   |
|    |                      |                      |                                                                                                    |                           |               |   |
|    |                      |                      |                                                                                                    |                           |               |   |
|    |                      |                      |                                                                                                    |                           |               |   |

Cliquez sur «Installer un nouveau capteur» pour accéder à la page d'installation du capteur. Cliquez sur "Réinitialiser la configuration" puis connectez le premier capteur et cliquez sur "Commencer l'écoute".

| Netman <b>204</b>    | Device model<br>ULC2 | System status<br>STAND-BY |                        | ✓ B Welcome ADMIN ✓ |  |
|----------------------|----------------------|---------------------------|------------------------|---------------------|--|
| DASHBOARD DATA SY    | STEM OVERVIEW HISTO  | RY CONFIGURATION          | ADMINISTRATION         |                     |  |
| YOUR NETMAN 204      | SENSORS              | MODEM                     | REMOTE HOSTS           |                     |  |
| SENSORS              |                      |                           |                        |                     |  |
| Main                 | Sensor ins           | stallation - Second       | step                   |                     |  |
| Install a new sensor | The system is        | matering the new sensor   | 0                      |                     |  |
|                      | -                    |                           |                        |                     |  |
|                      |                      | QQ                        |                        |                     |  |
|                      |                      | •                         |                        |                     |  |
|                      |                      | The syste                 | em <b>is listening</b> |                     |  |
|                      |                      |                           |                        |                     |  |
|                      |                      |                           |                        |                     |  |
|                      |                      |                           |                        |                     |  |
|                      |                      |                           |                        |                     |  |
|                      |                      |                           |                        |                     |  |
|                      |                      |                           |                        |                     |  |
|                      |                      |                           |                        |                     |  |
|                      |                      |                           |                        |                     |  |

### Après un instant, le capteur sera détecté

| Netman <b>204</b>            | Device model<br>ULC2       | System status<br>STAND-BY             |                                       | ~ 🚯                 | Welcome<br>ADMIN ~ |  |
|------------------------------|----------------------------|---------------------------------------|---------------------------------------|---------------------|--------------------|--|
| DASHBOARD DATA S             | YSTEM OVERVIEW HIST        | ORY CONFIGURATION                     | ADMINISTRATION                        |                     |                    |  |
| YOUR NETMAN 204              | SENSORS                    | MODEM                                 | REMOTE HOSTS                          |                     |                    |  |
| SENSORS                      |                            |                                       |                                       |                     |                    |  |
| Main<br>Install a new sensor | Sensor in<br>Setting up yo | stallation - Secon<br>our new sensors | d step                                | RESET CONFIGURATION |                    |  |
|                              |                            | Ę                                     | ĵ 📀 🕞                                 |                     |                    |  |
|                              |                            | The system ha:<br>เ                   | s found <b>this 1 se</b><br>/o sensor | ensors              |                    |  |
|                              | SAVE AND CON               | NFIGURE ADD ANOTHER SE                | INSOR                                 |                     |                    |  |
|                              |                            |                                       |                                       |                     |                    |  |
|                              |                            |                                       |                                       |                     |                    |  |

Cliquez sur "Ajouter un autre capteur" si un autre capteur doit être installé, ou sur "Enregistrer et configurer" pour terminer l'installation.

## Configuration de l'accès de connexion

| Netman <b>204</b> | Device model<br>VST 1500 | System status<br>LOAD ON INVERTER      |                                 | ~ 🛞 Wel | ilcome<br>MIN 🗸 |
|-------------------|--------------------------|----------------------------------------|---------------------------------|---------|-----------------|
| DASHBOARD DATA S  | YSTEM OVERVIEW           | HISTORY CONFIGURATION                  | ADMINISTRATION                  |         |                 |
| ADMINISTRATION    | DEVICE C                 | OMMANDS                                |                                 |         |                 |
| ADMINISTRATION    |                          |                                        |                                 |         |                 |
| Firmware upgrade  |                          | Enable USB                             |                                 |         |                 |
| Reset to defaults |                          |                                        |                                 |         |                 |
| Reset Log         |                          | Enable SSH                             |                                 |         |                 |
| Reboot            |                          |                                        |                                 |         |                 |
| Login access      |                          | Enable HTTP                            |                                 |         |                 |
|                   |                          | HTTP port                              | 80                              |         |                 |
|                   |                          | Enable HTTPS                           |                                 |         |                 |
|                   |                          | HTTPS port                             |                                 |         |                 |
|                   |                          |                                        |                                 |         |                 |
|                   |                          | Enable Local authentication (NOTE: adr | nin is always available on SSH) |         |                 |
|                   |                          | Enable AD/LDAP authentication          |                                 |         |                 |
|                   |                          |                                        |                                 |         |                 |

Il est possible de gérer la connexion via LDAP ou AD. L'utilisateur doit être présent sur le serveur et doit appartenir à un groupe spécifié. Si le groupe est le «groupe Admin», l'utilisateur se verra accorder les privilèges «Admin». Si le groupe est le «groupe d'alimentation», l'utilisateur se verra accorder les privilèges «d'alimentation» (c'est-à-dire sans le privilège d'effectuer l'arrêt sur l'appareil). Après la configuration, sur l'écran de connexion, seul le nom du user (et non le nom distinct complet) et le mot de passe doivent être saisis.

| Champ                            | Paramètres à renseigner                                             |
|----------------------------------|---------------------------------------------------------------------|
| Enable USB                       | Permet la connexion via un câble USB                                |
| Enable SSH                       | Permet la connexion via SSH                                         |
| Enable HTTP                      | Active le service HTTP                                              |
| HTTP port                        | Renseigner le port d'où démarre le service HTTP (par défaut : 80)   |
| Enable HTTPS                     | Active le service HTTPS                                             |
| HTTPS port                       | Renseigner le port d'où démarre le service HTTPS (par défaut : 443) |
| Enable local authentication      | Activer l'authentification locale                                   |
| Enable LDAP/AD<br>authentication | Permet la connexion via LDAP ou AD                                  |
| Server address                   | L'adresse du serveur peut être soit ldap:// soit ldaps://           |
| LDAP users folder                | Le dossier des utilisateurs autorisés à se connecter                |
| Admin group name                 | Le groupe avec les privilèges «Admin»                               |
| Power group name                 | Le groupe avec les privilèges «Power»                               |

Exemples d'adresses de serveur LDAP:

ldap://myserver:389/ ldap://10.1.10.99:389/

Sur prise sécurisée:

ldaps://myserver:636/ ldaps://10.1.10.99:636/

Si l'utilisateur "john" est présent sur le serveur LDAP et qu'il appartient aux groupes configurés, il sera possible de se connecter avec le nom d'utilisateur "john" et son mot de passe LDAP.

## Récupération de mot de passe

Si le mot de passe par défaut de l'administrateur a été modifié et oublié, il est possible de le récupérer à l'aide de la clé de déverrouillage fournie par l'assistance technique du fabricant. Pour obtenir la clé, vous devez envoyer le code de service de votre *NetMan 204*. Ce code peut

être obtenu par USB ou HTTPS.

Par USB, connectez-vous au NetMan 204 avec le nom d'utilisateur « user » et le mot de passe « user ».

Par HTTP, lorsque vous renseignez un mot de passe erroné, un lien vous est proposé pour la récupération du mot de passe. Cliquez sur le lien pour démarrer la procédure de récupération. Dans les deux cas, le message suivant s'affichera:

*To restore the default password, please enter the unlock key.* (Pour rétablir votre mot de passe par défaut, entrez la clé de déverrouillage.)

*If you don't know it, please send to service this code:* (Si vous ne la connaissez pas, envoyez le code suivant au service clientèle:)

204:XX:XX:XX:XX:XX:XX

 $(\mathbf{i})$ 

Le code de déverrouillage est valable uniquement pour le code de service correspondant. Il est propre à chaque *NetMan 204*.

### Wi-Fi setup (optional card required)

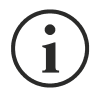

Pour une connexion Wi-Fi, une carte supplémentaire est nécessaire. La carte Wi-Fi n'est pas livrée avec *NetMan 204,* mais elle doit être achetée séparément.

Après avoir installé la carte Wi-Fi en option, vous pourrez accéder au menu « Wi-Fi setup ».

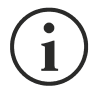

Pour *NetMan 204*, le Wi-Fi est une solution autre que l'Ethernet filaire. Une seule méthode peut être utilisée. Dès lors, en cas d'activation du Wi-Fi, l'Ethernet n'est plus accessible.

En cas d'activation de la configuration Wi-Fi, l'invite suivante s'affiche:

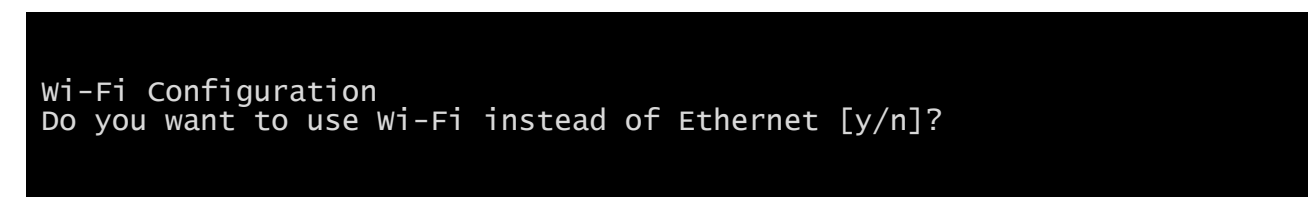

Insérez « n » pour utiliser Ethernet ou « y » pour utiliser le Wi-Fi. Le cas échéant, une liste des points d'accès Wi-Fi disponible s'affichera avec l'invite suivante:

Please insert the SSID you want to connect without quotes

Entrez le SSID du point d'accès Wi-Fi souhaité.

Please insert the password for <Wi-Fi access point>

Introduisez le mot de passe pour accéder au Wi-Fi.

```
OK, you want to connect to <Wi-Fi access point> with password <Wi-Fi password>.
Confirm [y/n]? >
```

Après confirmation, vous reviendrez à la configuration principale. Au prochain démarrage, *NetMan 204* utilisera la connexion Wi-Fi au lieu de la liaison Ethernet.

## Expert mode

Le mode Expert permet de configurer les paramètres avancés par des techniciens compétents. Les commandes suivantes sont prises en charge:

| help                                        | imprime l'aide                                        |
|---------------------------------------------|-------------------------------------------------------|
| get                                         | affiche toutes les valeurs                            |
| set <var> <value></value></var>             | définit VAR pour VALUE                                |
| delete <var></var>                          | supprime VAR                                          |
| <pre>sendtrap + <trapcode></trapcode></pre> | envoyer une interruption SNMP test (alerte ajoutée)   |
| <pre>sendtrap - <trapcode></trapcode></pre> | envoyer une interruption SNMP test (alerte supprimée) |
| testemail                                   | envoyer un e-mail test                                |
| reboot                                      | redémarre NetMan 204                                  |
| erasefram                                   | efface le module FRAM                                 |
| clearlog                                    | effacer les journaux datalog et eventlog              |
| exit                                        | ferme la liaison                                      |

### **CONFIGURATION DE PLUSIEURS PERIPHERIQUES**

Si plusieurs *NetMan 204* doivent être paramétrés de façon similaire, vous pouvez configurer le premier *NetMan 204*, puis vous connecter par FTP comme administrateur, télécharger tous les fichiers de configuration du fichier /cfg, et les charger par FTP dans le dossier /cfg de tous les appareils à configurer.

## MISE A NIVEAU DU FIRMWARE

Le firmware du NetMan 204 peut être mis à niveau par HTTP ou FTP.

Un fichier de mise à niveau valide est nommé fwapp.204. Si vous avez téléchargé un fichier .zip, vous devez extraire un fwapp.204 du dossier qui correspond au système d'exploitation du Netman 204.

## MISE A JOUR DU FIRMWARE PAR HTTP

| Netman <b>20</b> | 04       | Device model<br>VST 1500 | Syste         | em status<br>O ON INVERTER | Alarm<br>NONE           | ~    | Welcome<br>ADMIN 🗸 |  |
|------------------|----------|--------------------------|---------------|----------------------------|-------------------------|------|--------------------|--|
| DASHBOARD        | DATA S   | YSTEM OVERVIEW           | HISTORY       | CONFIGURATION              | ADMINISTRATION          |      |                    |  |
| ADMINIS          | TRATION  | DEVICE CO                | OMMANDS       |                            |                         |      |                    |  |
| ADMINISTRA       | TION     |                          |               |                            |                         |      |                    |  |
| Firmware         | upgrade  | App                      | lication ver  | sion 03.07.00              | 1 <b>[e589]</b>         |      |                    |  |
| Reset to         | defaults |                          |               |                            |                         |      |                    |  |
| Reset Lo         | 9        |                          | UPLOAD A FIRM | WARE COMPATIBLE WI         | TH SYSTEM VERSION S19-2 |      |                    |  |
| Reboot           |          |                          |               |                            |                         |      |                    |  |
| Login acc        | ess      |                          |               | Drag & drop he             | ere your firmware       | file |                    |  |
|                  |          |                          |               |                            |                         |      |                    |  |
|                  |          |                          |               |                            |                         |      |                    |  |
|                  |          |                          |               |                            |                         |      |                    |  |
|                  |          |                          |               |                            |                         |      |                    |  |
|                  |          |                          |               |                            |                         |      |                    |  |
|                  |          |                          |               |                            |                         |      |                    |  |
|                  |          |                          |               |                            |                         |      |                    |  |
|                  |          |                          |               |                            |                         |      |                    |  |

Connectez-vous par HTTP au *NetMan 204* à mettre à niveau en saisissant dans votre navigateur Web, le nom d'hôte ou l'adresse IP, puis connectez-vous ensuite avec l'identifiant admin (mot de passe par défaut : « admin »). Ensuite, cliquez sur la page « Administration ».

Faites un Glisser-déplacer du fichier de mise à niveau. Une fois le fichier de mise à niveau chargé, *NetMan 204* redémarre automatiquement.

## MISE A JOUR DU FIRMWARE PAR FTP

Connectez-vous par FTP avec l'identifiant « fwupgrade » (mot de passe par défaut « fwupgrade ») et copiez le firmware mis à jour dans le dossier /fwupgrade. Redémarrez la carte en appuyant sur le bouton Reset.

## CONFIGURATION SNMP

Pour configurer le SNMP, il est possible d'utiliser la page Internet de l'assistance qui permet une configuration simple. La configuration avancée nécessite d'éditer le fichier snmp.conf. Ce fichier peut être téléchargé et chargé par FTP avec l'identifiant « admin » (mot de passe par défaut : « admin »).

Chaque ligne du fichier est analysée par NetMan 204 et doit commencer par l'un des mots de passe suivants :

- #: pour commentaire. Ligne passée
- *addUser* : pour ajouter un utilisateur et définir le mot de passe
- addGroup : pour intégrer un utilisateur à un groupe
- addAccessEntry : pour définir les privilèges d'accès à un groupe
- addView : pour ajouter les privilèges
- addManager: pour ajouter SNMP Manager qui recevra les interruptions SNMP.

#### La syntaxe correcte pour la commande addUser est :

addUser <userName> <authProtocol> <privProtocol> <authPassword> <privPassword>

<userName> est le nom de l'utilisateur.

<authProtocol> est le protocole d'identification de l'utilisateur pendant les sessions SNMP. Les valeurs possibles sont :

- noauth (aucune identification utilisée)
- *md5* (MD5 sera utilisé pour l'identification)
- *sha* (SHA sera utilisé pour l'identification)

<privProtocol> est le protocole permettant d'assurer la confidentialité de l'utilisateur pendant les sessions SNMP. Les valeurs possibles sont :

- nopriv (aucune confidentialité ne sera utilisée)
- *des* (DES sera utilisé pour la confidentialité)

<authPassword> est le mot de passe utilisé pour l'identification. La valeur doit être \* s'il n'est pas utilisé.

<privPassword> est le mot de passe utilisé pour la confidentialité. La valeur doit être \* s'il n'est pas utilisé.

#### La syntaxe correcte pour la commande addGroup est :

addGroup <securityModel> <userName> <groupName>

<securityModel> est le modèle de sécurité. En cas d'utilisation de l'identification et/ou de la confidentialité, securityModel doit être USM. Les valeurs possibles sont :

- USM (User-based Security Model avec SNMPv3)
- v2 (SNMPv2)
- *v1* (SNMPv1)

<userName> désigne le nom de l'utilisateur. Il doit correspondre au nom d'utilisateur défini dans la fonction addUser.

<groupName> est le nom du groupe.

Un userName ne peut être affecté qu'à un seul groupe.

La syntaxe correcte pour la commande addAccessEntry est :

addAccessEntry <groupName> <contextName> <securityModel> <securityType> <contextMatch> <readView> <writeView> <notifyView>

<groupName> désigne le nom du groupe concerné par les droits d'accès. Il doit correspondre au nom du groupe défini par la commande addGroup. <contextName> est le nom du contexte.

<securityModel> est le modèle de sécurité qui doit être utilisé pour obtenir le droit d'accès. Il doit correspondre à celui défini par la commande addGroup.

<securityType> est le niveau de sécurité minimal qui doit être utilisé pour obtenir le droit d'accès. Les valeurs possibles sont :

- *noauthnopriv* (aucune identification et aucune confidentialité)
- authnopriv (identification mais pas de confidentialité)
- authpriv (identification et confidentialité)

<contextMatch> type de correspondance requis. Les valeurs possibles sont :

- *exact* (le nom du contexte doit correspondre à celui de la commande contextName)
- *prefix* (le nom du contexte doit correspondre aux premiers caractères de la valeur de contextName)

<readView> le nom d'affichage MIB utilisé pour l'accès en lecture doit correspondre à celui de la commande.

<writeView> le nom d'affichage MIB utilisé pour l'accès en écriture doit correspondre à celui de la commande.

<notifyView> le nom d'affichage MIB utilisé pour l'accès aux notifications doit correspondre à celui de la commande.

La syntaxe correcte pour la commande addView est :

addView <viewName> <subtree> <mask> <included>

#### <viewName> est le nom de l'affichage.

<subtree> correspond à la sous-arborescence OID qui, une fois combinée à l'instance correspondante de MASK définit un ensemble de sous-arborescences d'affichage. <mask> désigne le masque de filtre OID.

<included> l'OID peut être inclus ou exclu. Les valeurs possibles sont :

- *included* (pour l'inclusion)
- *excluded* (pour l'exclusion)

#### La syntaxe correcte pour la commande addManager est :

addManager <security> <ipAddress> <credentials> <securityType>

<security> désigne le type de sécurité pour la notification. Les valeurs possibles sont :

- USM (User-based Security Model avec SNMPv3)
- V2 (SNMPv2)
- *v1* (SNMPv1)

<ipAddress> désigne l'adresse IP du gestionnaire SNMP.

<credentials> désigne le nom d'utilisateur (en cas d'utilisation de la protection USM) ou la communauté d'interruptions (en cas d'utilisation de la protection v1)

<securityType> désigne :

- noauthnopriv (pour SNMPv1 et SNMPv2)
- authpriv (pour SNMPv3)

addManager n'autorise pas de doublons (une adresse IP ne peut recevoir qu'une interruption).

| Nom          | Protocole Auth | Protocole Priv | Mot de passe Auth      | Mot de passe Priv      |
|--------------|----------------|----------------|------------------------|------------------------|
| unsecureUser | Noauth         | nopriv         |                        |                        |
| MD5          | md5            | nopriv         | MD5UserAuthPassword    |                        |
| SHA          | Sha            | nopriv         | SHAUserAuthPassword    |                        |
| MD5DES       | md5            | des            | MD5DESUserAuthPassword | MD5DESUserPrivPassword |
| SHADES       | Sha            | des            | SHADESUserAuthPassword | SHADESUserPrivPassword |

Un fichier exemple snmp.conf est fourni. Les utilisateurs autorisés par défaut sont :

### Explication du piège:

| OID                  | La description                                                                                                    |
|----------------------|----------------------------------------------------------------------------------------------------|
| 1.3.6.1.2.1.33.2.0.1 | Envoyé chaque fois que l'onduleur transfère sur batterie,<br>puis envoyé toutes les minutes jusqu'à ce que l'onduleur revienne à l'entrée CA. |
| 1.3.6.1.2.1.33.2.0.3 | Envoyé chaque fois qu'une alarme apparaît.<br>L'oid d'alarme correspondant est ajouté en tant que variables liées dans la table d'alarmes.    |
| 1.3.6.1.2.1.33.2.0.4 | Envoyé chaque fois qu'une alarme disparaît.<br>L'oid d'alarme correspondant est ajouté en tant que variables liées dans la table d'alarmes.   |

## PROTOCOLE MODBUS TCP/IP

Ce service est toujours actif sur le port TCP 502. Les fonctions prises en charge se trouvent cidessous, ainsi que les registres accessibles.

#### **FONCTION PRISE EN CHARGE**

| FONCTION PRISE EN<br>CHARGE | DESCRIPTION DE LA FONCTION | ZONE DE DONNÉES<br>ACCESSIBLE |
|-----------------------------|----------------------------|-------------------------------|
| 1 (0x01)                    |                            | ETAT                          |
| 2 (0x02)                    | LECTORE D'OCTET            | ETAT                          |
| 3 (0x03)                    |                            | TOUS                          |
| 4 (0x04)                    | LECTORE DES REGISTRES      | TOUS                          |
| 6 (0x06)                    | ECRITURE D'UN REGISTRE     | COMMANDES                     |
| 16 (0x10)                   | ECRITURE DES REGISTRES     | COMMANDES                     |

# **O**NDULEUR : **T**ABLEAUX DES ETATS, DES VALEURS, DES DONNEES NOMINALES ET DES COMMANDES

| REGISTRE <sup>(1)</sup> |         |                                      |                 | OCT     | ET <sup>(2)</sup> |
|-------------------------|---------|--------------------------------------|-----------------|---------|-------------------|
| NUMERO                  | ADRESSE | ONDOLEOR - ETATS                     | NUMERO          | ADRESSE |                   |
|                         |         |                                      |                 | 1       | 0                 |
|                         |         | Test en cours                        | [0=Non / 1=OUI] | 2       | 1                 |
|                         |         |                                      |                 | 3       | 2                 |
|                         |         | Arrêt actif                          | [0=Non / 1=OUI] | 4       | 3                 |
|                         |         |                                      |                 | 5       | 4                 |
|                         |         | Batterie chargée                     | [0=Non / 1=OUI] | 6       | 5                 |
|                         |         | Batterie en charge                   | [0=Non / 1=OUI] | 7       | 6                 |
| 1                       | 0       | Erreur bypass                        | [0=Non / 1=OUI] | 8       | 7                 |
| •                       | U       |                                      |                 | 9       | 8                 |
|                         |         | Fonctionnement normal                | [0=Non / 1=OUI] | 10      | 9                 |
|                         |         |                                      |                 | 11      | 10                |
|                         |         | Sur bypass                           | [0=Non / 1=OUI] | 12      | 11                |
|                         |         | Batterie faible                      | [0=Non / 1=OUI] | 13      | 12                |
|                         |         | Batterie fonctionnelle               | [0=Non / 1=OUI] | 14      | 13                |
|                         |         | Onduleur verrouillé                  | [0=Non / 1=OUI] | 15      | 14                |
|                         |         | Sortie alimentée                     | [0=Non / 1=OUI] | 16      | 15                |
|                         |         |                                      |                 | 17÷28   | 16÷27             |
|                         |         | Entrée alimentation présente         | [0=Non / 1=OUI] | 29      | 28                |
| 2                       | 1       | Alerte température                   | [0=Non / 1=OUI] | 30      | 29                |
|                         |         | Alerte surcharge                     | [0=Non / 1=OUI] | 31      | 30                |
|                         |         | Panne onduleur                       | [0=Non / 1=OUI] | 32      | 31                |
| 3                       | 2       |                                      |                 | 33÷48   | 32÷47             |
| 4                       | 2       |                                      |                 | 49÷63   | 48÷62             |
| 4                       | 3       | Perte de communication avec onduleur | [0=Non / 1=OUI] | 64      | 63                |
| 5÷8                     | 4÷7     |                                      |                 | 65÷128  | 64÷127            |

<sup>(1)</sup> Le numéro de registre **n** doit être mis en correspondance avec la valeur **n-1** dans le paquet de données

<sup>(2)</sup> Le numéro d'octets **n** doit être mis en correspondance avec la valeur **n-1** dans le paquet de données

| REGISTRE <sup>(1)</sup> |         |                                                     |         |
|-------------------------|---------|-----------------------------------------------------|---------|
| NUMERO                  | ADRESSE | ONDULEUR - DIMENSIONS                               | UNITE   |
| 9÷11                    | 8÷10    |                                                     |         |
| 12                      | 11      | Tension étoilée principale en entrée V1             | V       |
| 13                      | 12      | Tension étoilée principale en entrée V2             | V       |
| 14                      | 13      | Tension étoilée principale en entrée V3             | V       |
| 15                      | 14      | Phase de courant d'entrée L1                        | 0,1*A   |
| 16                      | 15      | Phase de courant d'entrée L2                        | 0,1*A   |
| 17                      | 16      | Phase de courant d'entrée L3                        | 0,1*A   |
| 18                      | 17      | Fréquence d'entrée                                  | 0,1*Hz  |
| 19÷21                   | 18÷20   |                                                     |         |
| 22                      | 21      | Tension étoilée principale du circuit secondaire V1 | V       |
| 23                      | 22      | Tension étoilée principale du circuit secondaire V2 | V       |
| 24                      | 23      | Tension étoilée principale du circuit secondaire V3 | V       |
| 25                      | 24      | Fréquence du circuit secondaire                     | 0,1*Hz  |
| 26                      | 25      | Tension étoilée en sortie V1                        | V       |
| 27                      | 26      | Tension étoilée en sortie V2                        | V       |
| 28                      | 27      | Tension étoilée en sortie V3                        | V       |
| 29÷31                   | 28÷30   |                                                     |         |
| 32                      | 31      | Phase de courant de sortie L1                       | 0,1*A   |
| 33                      | 32      | Phase de courant de sortie L2                       | 0,1*A   |
| 34                      | 33      | Phase de courant de sortie L3                       | 0,1*A   |
| 35                      | 34      | Phase de courant de crête de sortie L1              | 0,1*A   |
| 36                      | 35      | Phase de courant de crête de sortie L2              | 0,1*A   |
| 37                      | 36      | Phase de courant de crête de sortie L3              | 0,1*A   |
| 38                      | 37      | Charge sur phase L1                                 | %       |
| 39                      | 38      | Charge sur phase L2                                 | %       |
| 40                      | 39      | Charge sur phase L3                                 | %       |
| 41                      | 40      | Phase de courant active de sortie L1                | 0,1 kW  |
| 42                      | 41      | Phase de courant active de sortie L2                | 0,1 kW  |
| 43                      | 42      | Phase de courant active de sortie L3                | 0,1 kW  |
| 44                      | 43      | Fréquence de sortie                                 | 0,1*Hz  |
| 45÷47                   | 44÷46   |                                                     |         |
| 48                      | 47      | Tension de la batterie                              | 0,1*V   |
| 49                      | 48      | Tension positive de la batterie                     | 0,1*V   |
| 50                      | 49      | l ension negative de la batterie                    | 0,1*V   |
| 51                      | 50      | Courant de la batterie                              | 0,1*A   |
| 52                      | 51      | Autonomie residuelle de la batterie                 | %       |
| 53                      | 52      | Tana a séalacht                                     | NA:     |
| 54                      | 53      | i emps residuei                                     | Minutes |
| 55÷58                   | 54÷57   | Desister la serie inconstruit                       |         |
| 59                      | 58      | Énergie de sortie totale (32 bits)                  | 0,1 kWh |
| 60                      | 59      | Registre le plus important                          |         |
| 61                      | 60      | Tompérature interne de l'anduleur                   | 00      |
| 62                      | 61      | Sende température 1                                 | ÷۲      |
| 63                      | 62      | Sonde température 1                                 | ÷۲      |
| 64                      | 63      | Sonue temperature 2                                 | Ĵ       |
| 65÷72                   | 64÷/1   |                                                     |         |

<sup>(1)</sup> Le numéro de registre **n** doit être mis en correspondance avec la valeur **n-1** dans le paquet de données.

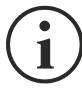

Certaines valeurs peuvent ne pas être disponibles pour tous les onduleurs. Le cas échéant, le registre relatif conserve la valeur 0xFFFF.

| REGISTRE <sup>(1)</sup> |         |                                                       |          |
|-------------------------|---------|-------------------------------------------------------|----------|
| NUMERO                  | ADRESSE | UNDULEUR - DONNEES NOMINALES                          | UNITE    |
| 73÷77                   | 72÷76   |                                                       |          |
| 78                      | 77      | Tension de sortie nominale (étoile)                   | V        |
| 79                      | 78      | Fréquence de sortie nominale                          | 0,1*Hz   |
| 80                      | 79      | Courant de sortie nominal                             | 100*VA   |
| 81÷83                   | 80÷82   |                                                       |          |
| 84                      | 83      | Capacité nominale de la batterie (extension comprise) | Ah       |
| 85                      | 84      | Comparatifs batteries                                 | (1 ou 2) |
| 86                      | 85      | Type de batterie                                      | Entier   |
| 87÷112                  | 86÷111  |                                                       |          |

| REGISTRE <sup>(1)</sup> |         |                                        |          |
|-------------------------|---------|----------------------------------------|----------|
| NUMERO                  | ADRESSE | UNDULEUR - COMMANDES                   | UNITE    |
| 113                     | 112     | Code commande <sup>(2)</sup>           | Entier   |
| 114                     | 113     | Délai d'arrêt                          | Secondes |
| 115                     | 114     | Délai de restauration                  | Minutes  |
| 116                     | 115     |                                        |          |
| 117                     | 116     | Résultat de la commande <sup>(3)</sup> | Entier   |
| 118                     | 117     |                                        |          |

| REGISTRE <sup>(1)</sup> |         | DIAGNOSTIC                              |        |
|-------------------------|---------|-----------------------------------------|--------|
| NUMERO                  | ADRESSE | DIAGNOSTIC                              | UNITE  |
| 119                     | 118     | Compteur de messages corrects traités   | Entier |
| 120                     | 119     | Compteur de messages incorrects traités | Entier |

(1) Le numéro de registre **n** doit être mis en correspondance avec la valeur **n-1** dans le paquet de données.

(2) V. « Codes de commande »

(3) Résultat de la commande = Code de commande si la commande est prise en charge à partir de l'onduleur

Résultat de la commande = Code de commande + 100 si la commande n'est pas prise en charge à partir de l'onduleur

Résultat de commande = 0 si le code de commande est erroné

| REGISTRE <sup>(1)</sup> |         |                                                  |       |
|-------------------------|---------|--------------------------------------------------|-------|
| NUMERO                  | ADRESSE | INDICATEURS SPECIAUX (UNDULEUR SENTR)            | UNITE |
| 121                     | 120     | Byte 1 of "s = xx" code / Byte 2 of "s =xx" code | Flag  |
| 122                     | 121     | Byte 1 of "c = xx" code / Byte 2 of "c =xx" code | Flag  |
| 123                     | 122     | Byte 1 of "b = xx" code / Byte 2 of "b =xx" code | Flag  |
| 124                     | 123     | Byte 1 of "r = xx" code / Byte 2 of "r =xx" code | Flag  |
| 125                     | 124     | Byte 3 of "r =xx" code / Byte 1 of "i = xx" code | Flag  |
| 126                     | 125     | Byte 2 of "i =xx" code / Byte 3 of "i =xx" code  | Flag  |
| 127                     | 126     | Byte 1 of "a = xx" code / Byte 2 of "a =xx" code | Flag  |
| 128                     | 127     | Byte 3 of "a =xx" code / Byte 4 of "a =xx" code  | Flag  |

| REGISTRE <sup>(1)</sup> |         | DONNEES NETMAN      |        |
|-------------------------|---------|---------------------|--------|
| NUMERO                  | ADRESSE | DONNEES NETWAN      | UNITE  |
| 129                     | 128     | Version de firmware | Entier |
| 130÷131                 | 129÷130 |                     |        |

<sup>(1)</sup> Le numéro de registre **n** doit être mis en correspondance avec la valeur **n-1** dans le paquet de données.

(2) Pour décoder ces registres, consultez le manuel de l'onduleur.

### **ONDULEUR: CODES COMMANDES**

| CODE        | COMMANDE                           |
|-------------|------------------------------------|
| 1 (0x0001)  | Commande Arrêt                     |
| 2 (0x0002)  | Commande Arrêt et restauration     |
| 3 (0x0003)  | Commande Supprimer (code 1, 2, 12) |
| 12 (0x000C) | Onduleur sur bypass                |
| 20 (0x0014) | Test batterie                      |
| 22 (0x0016) | Test panneau                       |

Veuillez vous référer au document du tableau Modbus pour plus d'informations sur les registres des autres appareils.

## **CONFIGURATION BACNET/IP**

| OBJET             | DESCRIPTION                       | UNITÉ                    |
|-------------------|-----------------------------------|--------------------------|
| Analogue Input 0  | Tension d'entrée ligne 1          | V                        |
| Analogue Input 1  | Tension d'entrée ligne 2          | V                        |
| Analogue Input 2  | Tension d'entrée ligne 3          | V                        |
| Analogue Input 3  | Courant d'entrée ligne 1          | А                        |
| Analogue Input 4  | Courant d'entrée ligne 2          | А                        |
| Analogue Input 5  | Courant d'entrée ligne 3          | А                        |
| Analogue Input 6  | Fréquence d'entrée                | Hz                       |
| Analogue Input 7  | Tension de bypass ligne 1         | V                        |
| Analogue Input 8  | Tension de bypass ligne 2         | V                        |
| Analogue Input 9  | Tension de bypass ligne 3         | V                        |
| Analogue Input 10 | Fréquence du circuit secondaire   | Hz                       |
| Analogue Input 11 | Tension de sortie ligne 1         | V                        |
| Analogue Input 12 | Tension de sortie ligne 2         | V                        |
| Analogue Input 13 | Tension de sortie ligne 3         | V                        |
| Analogue Input 14 | Courant de sortie ligne 1         | A                        |
| Analogue Input 15 | Courant de sortie ligne 2         | А                        |
| Analogue Input 16 | Courant de sortie ligne 3         | А                        |
| Analogue Input 17 | Courant de crête sortie ligne 1   | А                        |
| Analogue Input 18 | Courant de crête sortie ligne 2   | А                        |
| Analogue Input 19 | Courant de crête sortie ligne 3   | А                        |
| Analogue Input 20 | Puissance de sortie ligne 1       | W                        |
| Analogue Input 21 | Puissance de sortie ligne 2       | W                        |
| Analogue Input 22 | Puissance de sortie ligne 3       | W                        |
| Analogue Input 23 | Fréquence de sortie               | Hz                       |
| Analogue Input 24 | Charge de sortie ligne 1          | %                        |
| Analogue Input 25 | Charge de sortie ligne 2          | %                        |
| Analogue Input 26 | Charge de sortie ligne 3          | %                        |
| Analogue Input 27 | Tension de la batterie            | V                        |
| Analogue Input 28 | Courant de la batterie            | А                        |
| Analogue Input 29 | Capacité de la batterie           | %                        |
| Analogue Input 30 | Température de l'onduleur         | °C                       |
| Analogue Input 31 | Autonomie                         | min                      |
| Analogue Input 32 | Puissance nominale                | VA                       |
| Binary Input 0    | État de l'alimentation principale | Present / Not present    |
| Binary Input 1    | État du bypass                    | Active / Not active      |
| Binary Input 2    | État de la batterie               | Working / Not working    |
| Binary Input 3    | Niveau de batterie                | Low / Not low            |
| Binary Input 4    | Onduleur verrouillé               | Locked / Not locked      |
| Binary Input 5    | Panne onduleur                    | Fail / Not fail          |
| Binary Input 6    | Charge                            | Overload / Normal        |
| Binary Input 7    | Température                       | Overtemperature / Normal |
| Binary Input 8    | Erreur bypass                     | Bad / Not bad            |
| Binary Input 9    | Remplacer batterie                | Replace / Not replace    |
| Binary Input 10   | Arrêt                             | Active / Not active      |
| Binary Input 11   | Arrêt imminent                    | Imminent / Not imminent  |
| Binary Input 12   | État de communication             | Lost / OK                |
| Analog Input 33   | Statut système groupe 1           |                          |
| Analog Input 34   | Statut système groupe 2           |                          |
|                   |                                   |                          |

| Analog Input 35 | Statut système groupe 3         |  |
|-----------------|---------------------------------|--|
| Analog Input 36 | Alertes module de bypass        |  |
| Analog Input 37 | Alertes module d'alimentation 1 |  |
| Analog Input 38 | Alertes module d'alimentation 2 |  |
| Analog Input 39 | Alertes module d'alimentation 3 |  |
| Analog Input 40 | Alertes module d'alimentation 4 |  |
| Analog Input 41 | Alertes module d'alimentation 5 |  |
| Analog Input 42 | Alertes module d'alimentation 6 |  |
| Analog Input 43 | Alertes module d'alimentation 7 |  |
| Analog Input 44 | Statut module de bypass         |  |
| Analog Input 45 | Statut module d'alimentation 1  |  |
| Analog Input 46 | Statut module d'alimentation 2  |  |
| Analog Input 47 | Statut module d'alimentation 3  |  |
| Analog Input 48 | Statut module d'alimentation 4  |  |
| Analog Input 49 | Statut module d'alimentation 5  |  |
| Analog Input 50 | Statut module d'alimentation 6  |  |
| Analog Input 51 | Statut module d'alimentation 7  |  |

## CODES EVENTLOG

| EVENT                      | LA DESCRIPTION                    |
|----------------------------|-----------------------------------|
| Battery low                | Battery Low or Shutdown imminent  |
| On battery                 | On battery                        |
| On bypass                  | On bypass                         |
| UPS lock                   | UPS lock                          |
| UPS fail                   | UPS failure                       |
| Overload                   | Overload                          |
| Overtemperature            | Overtemperature                   |
| Output off                 | Output off                        |
| Bypass bad                 | Bypass bad                        |
| Comm lost                  | Communication lost                |
| Battery bad                | Battery bad                       |
| UPS generic alarm (SENTR)  | UPS generic alarm (SENTR)         |
| UPS internal alarm (SENTR) | UPS internal alarm (SENTR)        |
| IRMS blackout              | IRMS blackout                     |
| IRMS overload              | IRMS overload                     |
| Synchro bad                | Synchronisation wrong             |
| Overload/overtemp          | Overload/Overtemperature          |
| xTS failure                | ATS/STS failure                   |
| transfer active            | Load Transfer active              |
| source S1 bad              | Source S1 bad                     |
| source S2 bad              | Source S2 bad                     |
| MANUAL_BYPASS_ACTIVE_C01   | Manual bypass active              |
| LOW_INPUT_VOLTAGE_A01      | Low input voltage                 |
| HIGH_INPUT_VOLTAGE_A02     | High input voltage                |
| OVERLOAD1_F01              | Overload output 1                 |
| OVERLOAD2_F02              | Overload output 2                 |
| OVERLOAD3_F03              | Overload output 3                 |
| OVERLOAD4_F04              | Overload output 4                 |
| OVERLOADS_F05              | Overload output 5                 |
|                            | Overload output 6                 |
|                            |                                   |
|                            | Low input ourront                 |
| LOW_INPUT_CORRENT_F09      | Low input current                 |
|                            | Bowerfeil euvilieru pewereupplu 1 |
|                            | Powerfail auxiliary powersupply 1 |
|                            | Lock due Overload output 1        |
|                            | Lock due Overload output 1        |
|                            | Lock due Overload output 2        |
|                            | Lock due Overload output 3        |
|                            | Lock due Overload output 4        |
|                            | Lock due Overload output 5        |
|                            | Lock due Overload output 7        |
|                            | Lock due Overload output 7        |
| TMAX1                      | Temerature high sensor 1          |
| TMIN1                      | Temperature low sensor 1          |
| Input1                     | Input contact sensor 1            |
| Hum1                       | Humidity high sensor 1            |

| Hum low1 | Humidity low sensor 1    |
|----------|--------------------------|
| TMAX2    | Temerature high sensor 2 |
| TMIN2    | Temperature low sensor 2 |
| Input2   | Input contact sensor 2   |
| Hum2     | Humidity high sensor 2   |
| Hum low2 | Humidity low sensor 2    |
| TMAX3    | Temerature high sensor 3 |
| TMIN3    | Temperature low sensor 3 |
| Input3   | Input contact sensor 3   |
| Hum3     | Humidity high sensor 3   |
| Hum low3 | Humidity low sensor 3    |
| TMAX4    | Temerature high sensor 4 |
| TMIN4    | Temperature low sensor 4 |
| Input4   | Input contact sensor 4   |
| Hum4     | Humidity high sensor 4   |
| Hum low4 | Humidity low sensor 4    |
| TMAX5    | Temerature high sensor 5 |
| TMIN5    | Temperature low sensor 5 |
| Input5   | Input contact sensor 5   |
| Hum5     | Humidity high sensor 5   |
| Hum low5 | Humidity low sensor 5    |
| TMAX6    | Temerature high sensor 6 |
| TMIN6    | Temperature low sensor 6 |
| Input6   | Input contact sensor 6   |
| Hum6     | Humidity high sensor 6   |
| Hum low6 | Humidity low sensor 6    |
# **CONFIGURATION DU PORT SÉRIE**

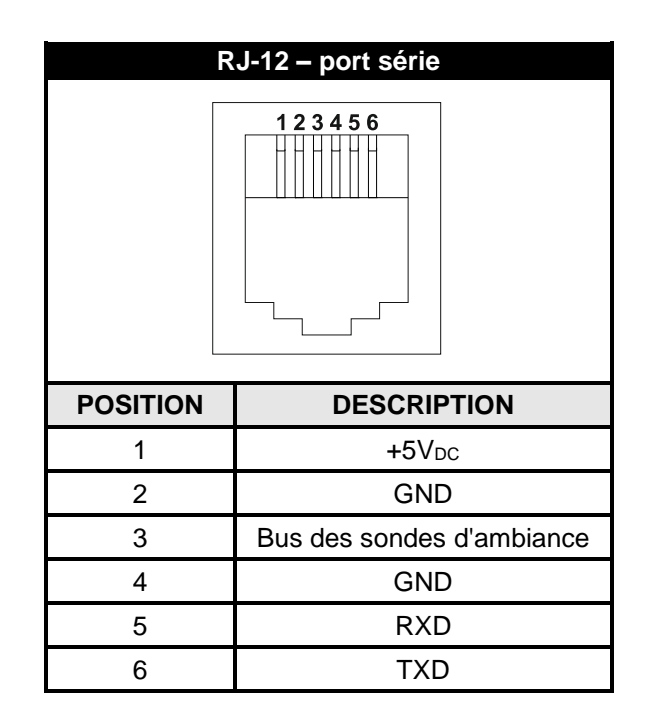

| NetMan 204 |                              |                                       | Modem    |          |             |
|------------|------------------------------|---------------------------------------|----------|----------|-------------|
| RJ-12      |                              |                                       | DB-25    | DB-9     | DESCRIPTION |
| POSITION   | DESCRIPTION                  |                                       | POSITION | POSITION | DESCRIPTION |
| 1          | <b>+5</b> V cc               | LAISSER DEBRANCHÉ                     |          |          |             |
| 2          | GND                          |                                       |          |          |             |
| 3          | Bus des sondes<br>d'ambiance |                                       |          |          |             |
| 4          | GND                          | $\leftarrow$ BRANCHER À $\rightarrow$ | 7        | 5        | GND         |
| 5          | RXD                          | $\leftarrow$ BRANCHER À $\rightarrow$ | 3        | 2        | TXD         |
| 6          | TXD                          | $\leftarrow$ BRANCHER À $\rightarrow$ | 2        | 3        | RXD         |

## DONNÉES TECHNIQUES

### **C**ABLE RESEAU

Pour relier l'appareil à un réseau Ethernet (10Base-T) ou Fast Ethernet (100Base-T), un câble UTP (paire torsadée non blindée) ou STP (paire torsadée blindée) doté de prises RJ45 est nécessaire. Le câble doit être conforme à la norme IEEE 802.3u 100Base-T et équipé de deux paires de câbles UTP de catégorie 5 ou plus. La longueur du câble entre l'adaptateur et le hub doit être comprise entre 2,5 m et 100 m.

| CONNEXIONS DU CÂBLE RÉSEAU |                                   |  |  |  |
|----------------------------|-----------------------------------|--|--|--|
| Signal                     | Borne X à borne Y                 |  |  |  |
| TX+                        | $1 \leftrightarrow 1$             |  |  |  |
| TX-                        | $2 \leftrightarrow 2$             |  |  |  |
| RX+                        | $3 \leftrightarrow 3$             |  |  |  |
| RX-                        | $6 \leftrightarrow \rightarrow 6$ |  |  |  |

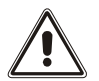

Les bornes 1 et 2 doivent être reliées à une paire torsadée et les bornes 3 et 6 à une autre.

#### **C**ONDITIONS DE FONCTIONNEMENT ET DE STOCKAGE

| Plage de températures de fonctionnement     | [°C] | 0 ÷ +40  |
|---------------------------------------------|------|----------|
| Plage de températures de stockage           | [°C] | -5 ÷ +50 |
| Humidité relative maximale (fonctionnement) | [%]  | 80       |
| Humidité relative maximale (stockage)       | [%]  | 90       |

### **INFORMATION LÉGALE**

Le firmware de Netman 204 comprend certains composants open source. Pour plus d'informations, veuillez visiter le site Web du fabricant.